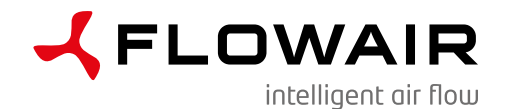

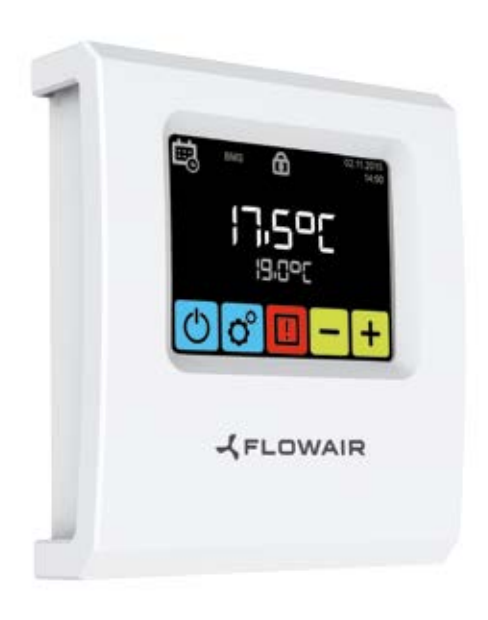

T-box instrukcja obsługi / user manual

## Spis treści

| Dane techniczne                   | 2  |
|-----------------------------------|----|
| Informacje ogólne                 | 2  |
| Montaż                            |    |
| Nawigacja                         |    |
| Pierwsze uruchomienie             | 4  |
| Ekran główny                      |    |
| Menu główne                       | 6  |
| Godzina                           |    |
| Data                              | 7  |
| Kalendarz                         | 7  |
| Język                             |    |
| Zintegrowane urządzenia           |    |
| Reset                             |    |
| Antifreeze globalny               |    |
| Czujnik wiodący                   |    |
| Blokada sterowania                |    |
| Zewnetrzny detektor gazu          |    |
| Informacje systemowe              |    |
| BMS                               |    |
| Wodne nagrzewnice powietrza LEO V |    |
| Wodne nagrzewnice powietrza LEO M |    |
| Destratyfikatory LEO D            |    |
| Kurtyny powietrzne FLiS           | 26 |
|                                   |    |
| Kurtyno-nagrzewnice ELIS DUO      |    |
| Komory mieszania LEO KM           |    |
| Jednostki odzysku ciepła OXeN     |    |
| Alarmy                            |    |

### Dane techniczne

|                                      | 1                                  |  |  |
|--------------------------------------|------------------------------------|--|--|
| Nazwa                                | Opis                               |  |  |
| Napięcie zasilania                   | 24 VDC                             |  |  |
| Sposób sterowania                    | ekran dotykowy                     |  |  |
| Zakres regulacji temperatury         | +5 ÷ +45°C                         |  |  |
| Zakres temperatury pracy             | -10 ÷ +60°C                        |  |  |
| Czujnik temperatury                  | wewnętrzny                         |  |  |
| Stopień ochrony                      | IP20                               |  |  |
| Sposób montażu                       | natynkowy                          |  |  |
| Obudowa                              | tworzywo sztuczne<br>ABS, RAL 9003 |  |  |
| Max. ilość obsługiwanych<br>urządzeń | 31                                 |  |  |
| Wymiary (WxSxG)                      | 130 x 115 x 35 mm                  |  |  |

## Informacje ogólne

Inteligentny sterownik z wyświetlaczem dotykowym T-box umożliwia obsługę wszystkich urządzeń zintegrowanych do SYSTEMU FLOWAIR.

Każde urządzenie musi mieć nadany indywidualny adres w module sterującym DRV.

## Montaż

Sterownik T-box posiada wbudowany czujnik pomiaru temperatury powietrza w pomieszczeniu. W celu prawidłowego odczytu sterownik powinien być zamontowany na wysokości ok. 1,5m nad ziemią w miejscu o dobrej cyrkulacji powietrza. Nie należy umieszczać go przy źródłach ciepła, oświetleniu, nawiewnikach, otworach okiennych i drzwiowych itp.

W przypadku, gdy czujnikiem wiodącym jest czujnik temperatury przy urządzeniu a nie wbudowany w T-box (patrz str. 13), sterownik można zamontować poza pomieszczeniem w którym działają urządzenia np. dyżurce, pomieszczeniu technicznym.

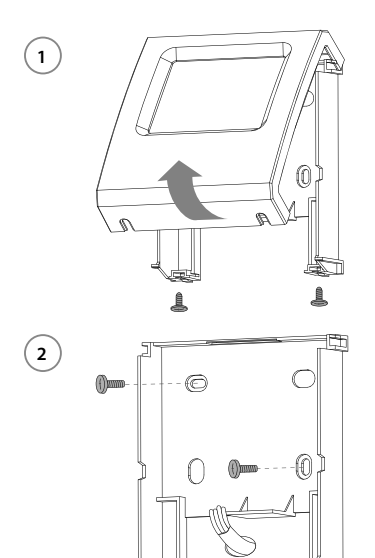

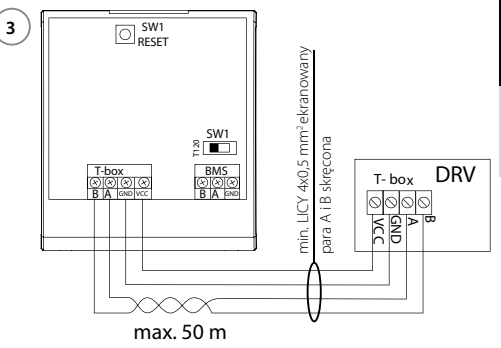

W przypadku, gdy T-box w sieci BMS jest ostatnim urządzeniem należy ustawić przełącznik SW1 w pozycji T120.

#### Nawigacja

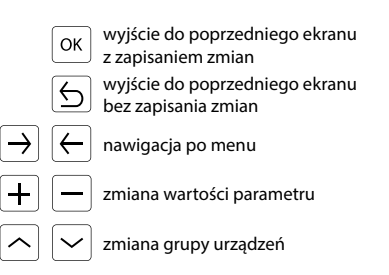

## Pierwsze uruchomienie

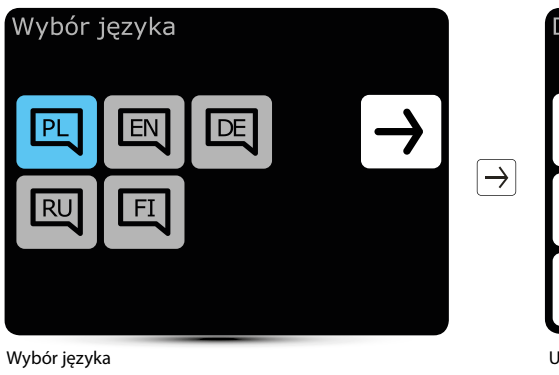

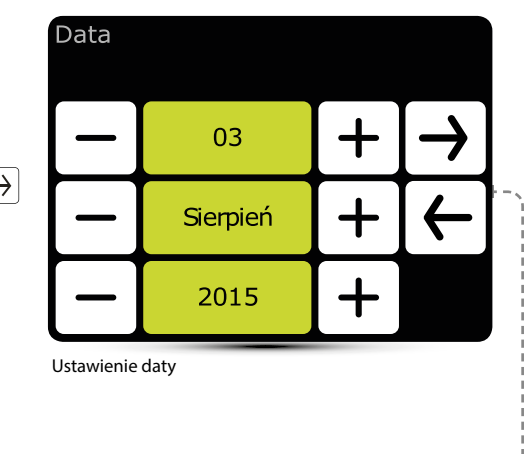

aktywny język

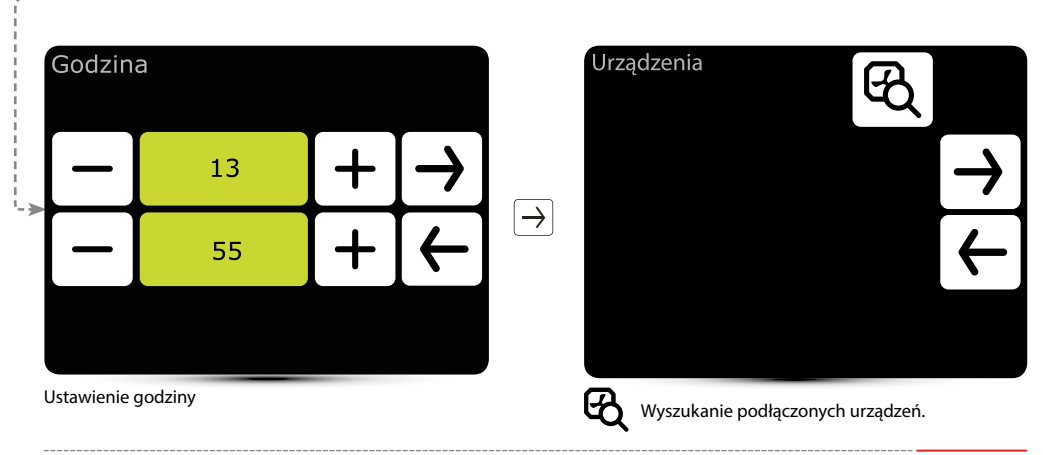

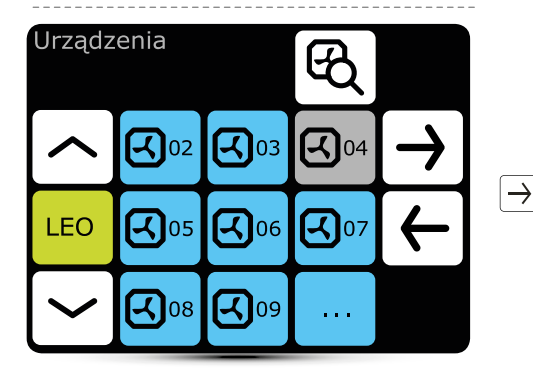

Należy sprawdzić czy wszystkie urządzenia zostały wyszukane. Jeżeli nie sprawdź:

- poprawność podłączenia sygnału komunikacyjnego A-A, B-B,
- · zasilanie urządzenia,
- poprawność ustawienia adresów, każde urzadzenie musi mieć ustawiony inny adres,
- czy w ostatnim urządzeniu dipswitch SW2 jest ustawiony w pozycji T120.

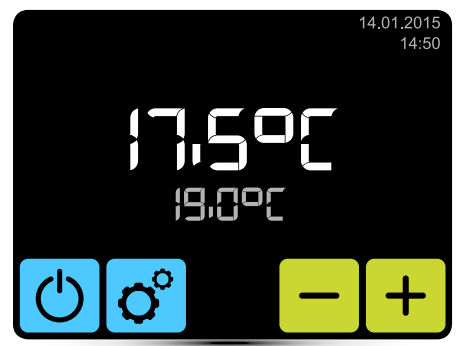

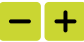

Nastawa temperatury zadanej.

## Ekran główny

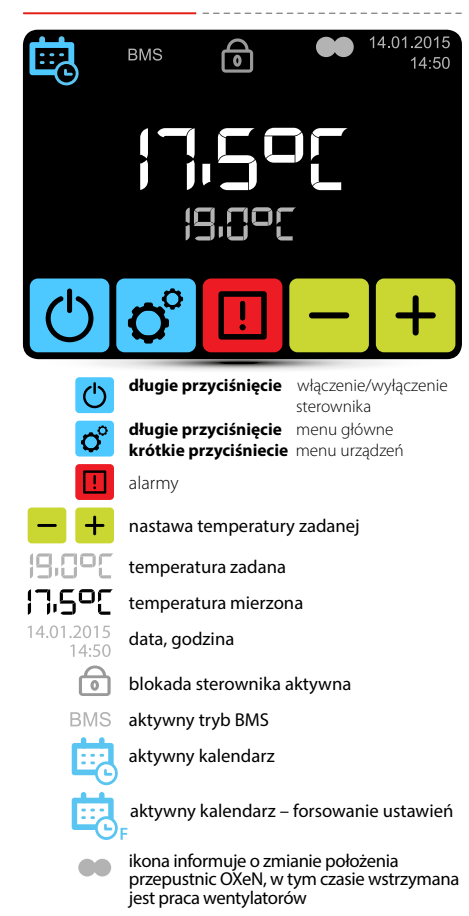

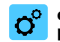

## długie przyciśnięcie Menu główne

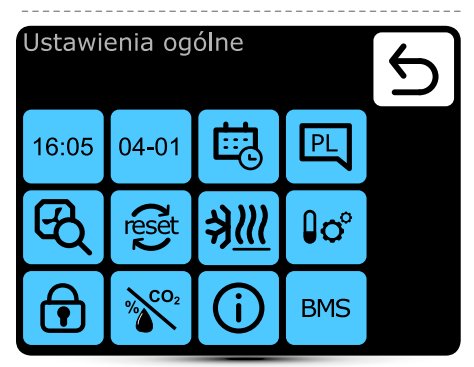

#### Wejście do menu po wpisaniu hasła: 2014

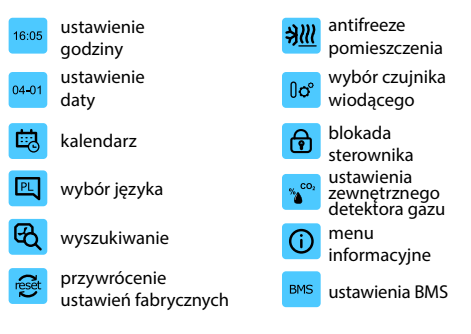

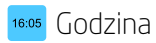

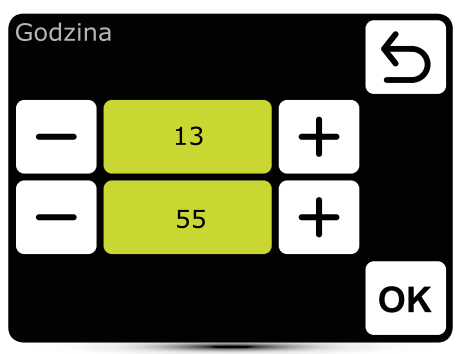

Ustawienie godziny

## o4-01 Data

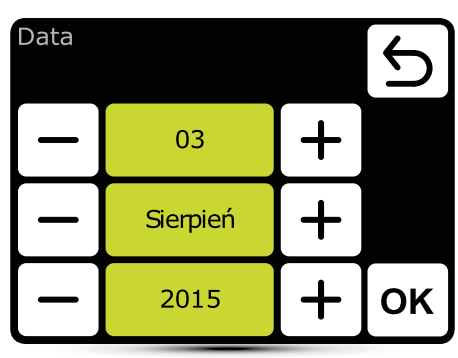

Ustawienie daty

## 🔋 Kalendarz

- · Dla każdego dnia można ustawić do 20 zdarzeń ON/OFF,
- Godzina danego zdarzenia jest jednocześnie końcem poprzedniego zdarzenia,
- Dla każdego zdarzenia można ustawić dowolną zadaną temperaturę pracy urządzeń, w zakresie 5 – 45°C,
- Dla każdego zdarzenia można ustawić dla LEO KM wydajność i stopień otwarcia przepustnic, dla OXeN wydajność,
- Zdarzenia dla każdego dnia ustawiane są indywidualnie lub kopiowane z dnia w którym zostały już ustawione.

Aktywacja kalendarza sygnalizowana jest na ekranie głównym ikonami:

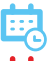

kalendarz aktywny – SYSTEM ON

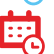

kalendarz aktywny – SYSTEM OFF

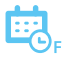

kalendarz aktywny – forsowanie ustawień. Doraźnie zadane zostały inne ustawienia niż zaprogramowane w kalendarzu:

- temp. zadana,
- wydajność OXeN,
- wydajność lub stopień otwarcia przepustnic KM,
- system był w stanie OFF a został włączony (aby włączyć system należy przytrzymać 2s ikonę kalendarza w ekranie głównym),
- system był w stanie ON a został wyłączony (aby wyłączyć system należy przytrzymać 2s ikonę kalendarza w ekranie głównym).

Doraźne ustawienia dotyczą tylko danej strefy i zostaną zresetowane w momencie przejścia kalendarza do kolejnej strefy.

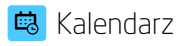

| Kalend<br>Ponied                  | arz<br>ziałek |       |       | С  |  |
|-----------------------------------|---------------|-------|-------|----|--|
| <b>•</b>                          | 7:00          | 16:00 | 18:00 | Wt |  |
|                                   | 23:30         |       |       |    |  |
|                                   |               |       |       |    |  |
| aktywacja/dezaktywacja kalendarza |               |       |       |    |  |
| O doda                            | anie zdarzei  | nia   |       |    |  |

- Ē
- kopiowanie zdarzeń na kolejne dni
- usuwanie zdarzeń

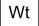

- przejście do kolejnego dnia
- zdarzenie system ON

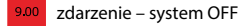

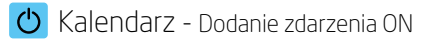

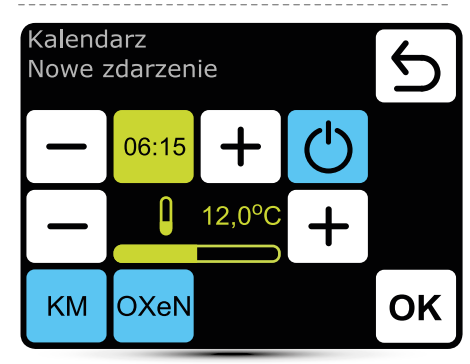

W podanym przykładzie SYSTEM zostanie włączony o 6:15 i urządzenia będą utrzymywały temp. 12°C.

SYSTEM BĘDZIE PRACOWAŁ ZGODNIE Z ZADANYMI PARAMETRAMI DO MOMENTU USTAWIENIA KOLEJNEGO ZDARZENIA.

KM – dodatkowe ustawienia grupy LEO KM OXeN – dodatkowe ustawienia grupy OXeN

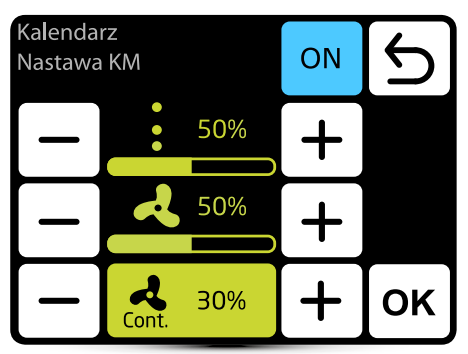

Dla LEO KM możliwe jest ustawienie wydajności i stopnia otwarcia przepustnic z jaką urządzenie będzie pracowało w danej strefie.

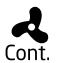

Gdy przepustnice zostaną zamknięte (brak wentylacji) można wybrać stan pracy wentylatora po osiągnięciu zadanej temp. Wentylator może pracować ciągle lub zostać wyłączony.

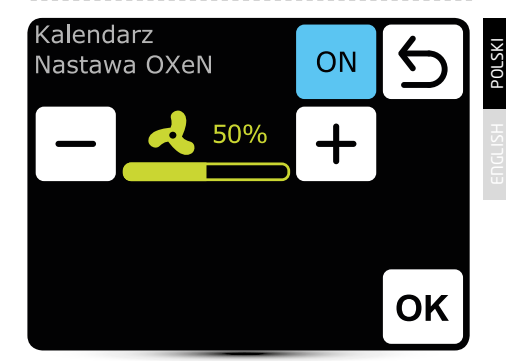

Dla OXeN możliwe jest ustawienie wydajności z jaką urządzenie będzie pracowało w danej strefie.

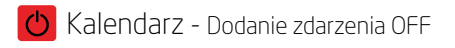

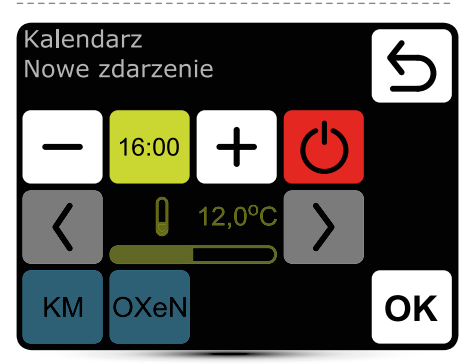

W podanym przykładzie SYSTEM zostanie wyłączony o 16:00.

SYSTEM ZOSTANIE WYŁĄCZONY DO MOMENTU PRZEJŚCIA, ZGODNIE Z USTAWIENIAMI KALENDARZA, DO KOLEJNEGO ZDARZENIA.

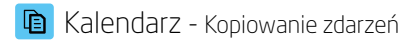

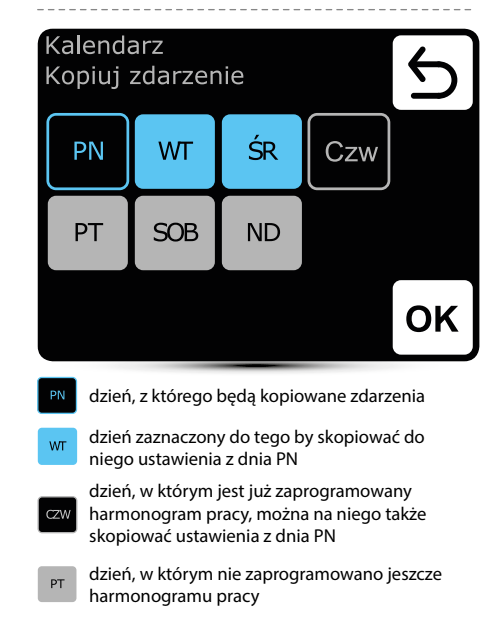

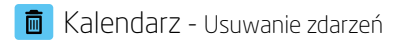

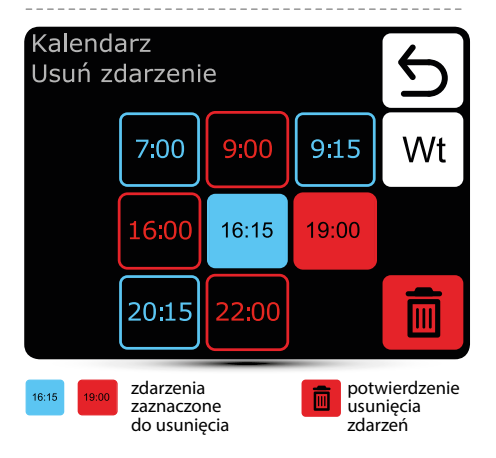

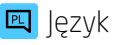

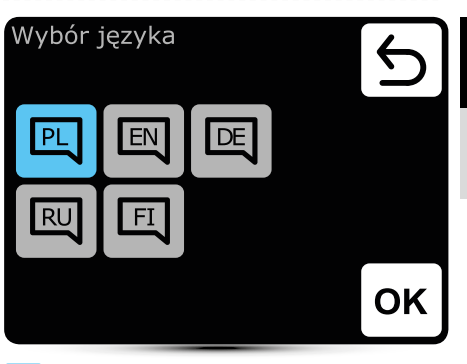

#### aktywny język

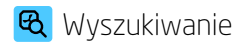

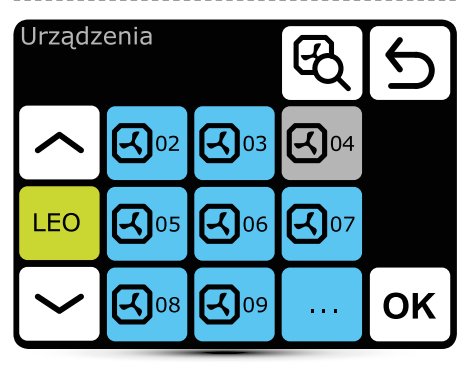

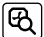

wyszukiwanie wpiętych do systemu urządzeń

urządzenie aktywne urządzenie dezaktywowane – nie pracuje

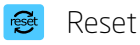

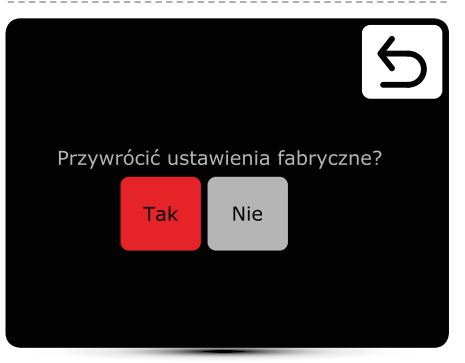

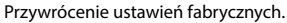

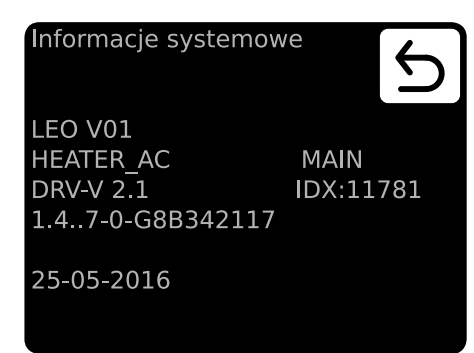

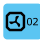

długie przyciśnięcie wyświetla wersję oprogramowania DRV

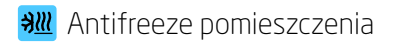

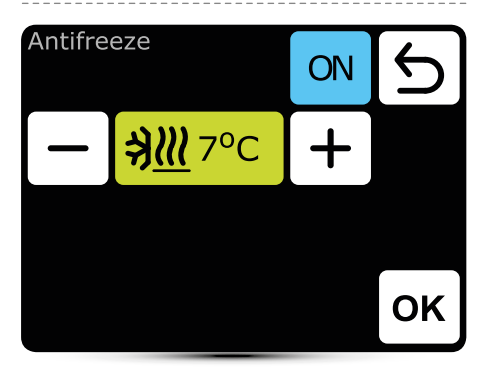

Automatyczna ochrona przed nadmiernym obniżeniem temp. w pomieszczeniu. Po spadku temperatury poniżej wartości zadanej urządzenia LEO i LEO KM są włączane:

- otwierany jest dopływ czynnika grzewczego,
- załączany wentylator na 100% wydajności,
- przepustnice LEO KM zamknięte, urządzenie pracuje na powietrzu recyrkulacyjnym.

Urządzenia pracują do momentu osiągnięcia temperatury w pomieszczeniu o 1°C powyżej zadanej temperatury antifreeze zapobiegając wychłodzeniu wnętrza hali i zamarznięciu czynnika w urządzeniach.

## 🕫 Czujnik wiodący

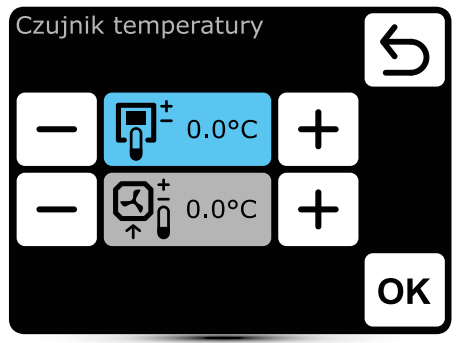

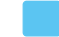

aktywny czujnik temperatury

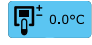

czujnikiem wiodącym jest czujnik w sterowniku T-box

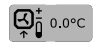

czujnikiem wiodącym jest czujnik lokalny przy urządzeniu. Gdy jest wybrany następuje lokalna regulacja pracy każdego urządzenia wg czujnika przy nim umieszczonego

Możliwa jest również korekcja wskazania czujnika temperatury.

# 🔂 Blokada sterownika

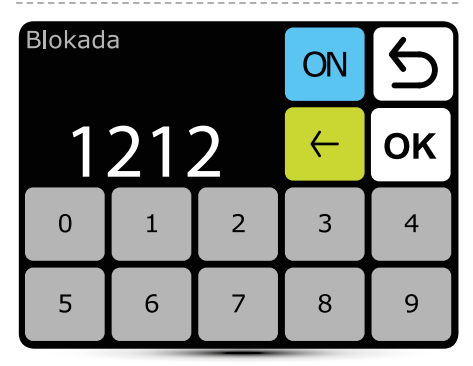

W celu aktywacji blokady:

- 1. Ustawić hasło
- 2. Zatwierdzić OK

Można ustawić dowolne 4-cyfrowe hasło.

Po przejściu do ekranu głównego i 30s bezczynności sterownik zostanie zablokowany automatycznie.

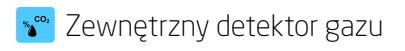

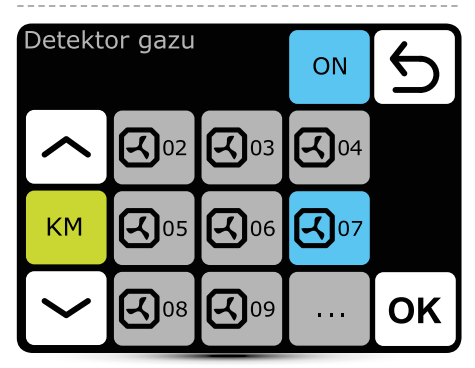

SYSTEM umożliwia współpracę z zewnętrzną centralką czujników CO<sub>2</sub>, wilgotności itp. – dvustopniowy sygnał alarmu. Nastawa wydajności OXeN i LEO KM oraz stopień otwarcia przepustnic LEO KM będzie automatycznie zmieniana w zależności od sygnału alarmu.

Centralkę należy podłączyć do jednego modułu sterującego DRV KM lub DRV OXeN.

W menu należy wskazać do którego DRV została podłączona centralka.

W podanym przykładzie centralka została podłączona do DRV KM nr 7.

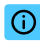

## Menu informacyjne

#### Informacje systemowe

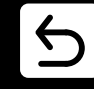

T-box 2.0.10 Compilation 2.0.10-0-gd25434f IDX 10799

25-05-2016

Podstawowe informacje o wersji oprogramowania i hardware.

#### BMS - ustawienia BMS

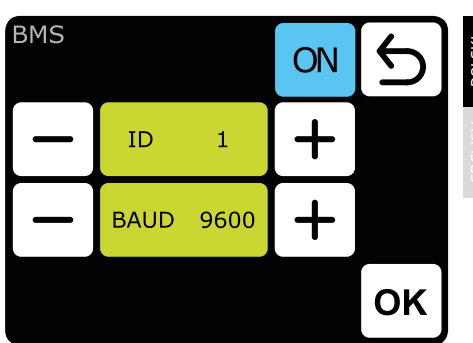

ID – ustawienie adresu urządzenia: 1 do 247 BAUD – ustawienie predkości transmisji danych: 9600 do 115200 bit/s

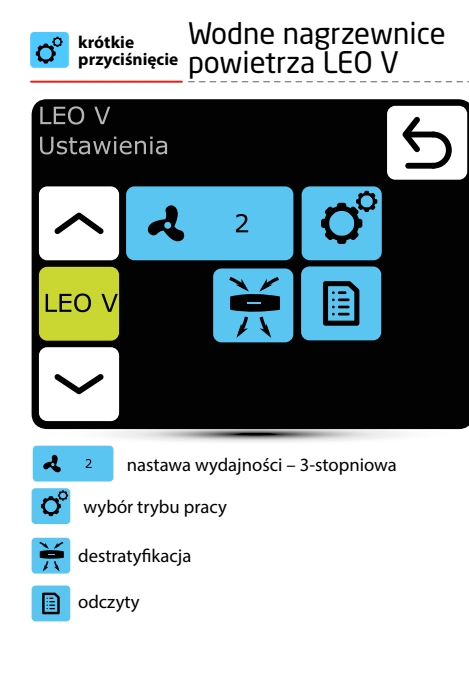

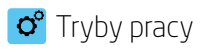

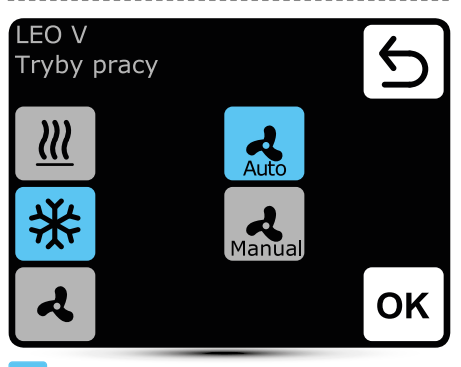

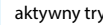

aktywny tryb pracy

grzanie – zawór doprowadzający czynnik do Ш urządzenia, otwierany jest gdy temp. mierzona jest niższa od temp. zadanej

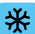

chłodzenie – zawór doprowadzający czynnik do urządzenia, otwierany jest gdy temp. mierzona jest wyższa od temp. zadanej

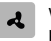

wentylacja - zawór jest stale zamknięty, ciągła praca wentylatora na zadanym biegu

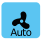

Auto – automatyczna regulacja wentylatora w zależności od temp. zadanej i mierzonej

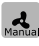

Manual - wentylator pracuje ze stałą wydajnością, zadana przez użytkownika

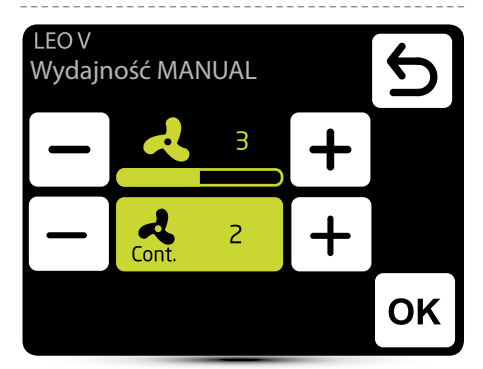

Cont.

www.flowair.com

nastawa wydajności w trybie pracy manual

W trybie pracy MANUAL po osiągnięciu zadanej temp. wentylator może pracować ciągle na wybranym biegu: 1, 2, 3 lub zostać wyłączony należy wybrać OFF.

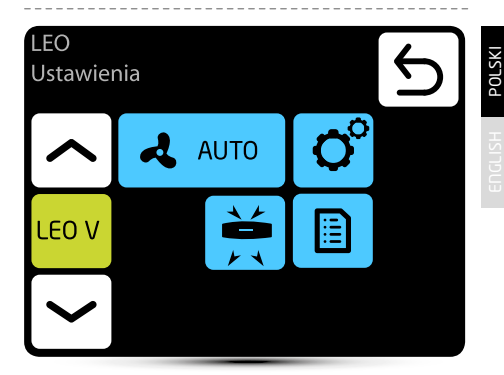

Automatyczna regulacja wentylatora

w zależności od temp. zadanej i mierzonej, nie jest możliwa ręczna regulacja wydajności - menu nieaktywne.

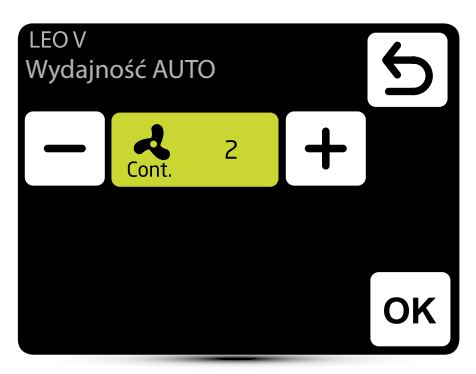

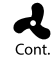

W trybie pracy AUTO po osiągnięciu zadanej temp. wentylator może pracować ciągle na wybranym biegu: 1, 2, 3 lub zostać wyłączony - należy wybrać OFF.

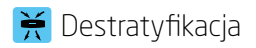

| LEO V<br>Destratyfikacja |            | ON  | Э |    |
|--------------------------|------------|-----|---|----|
| —                        | <b>₿</b> ° | 5°C | + |    |
|                          |            |     |   |    |
| LEO V                    |            |     |   | ок |

Nagrzewnice LEO mogą opcjonalnie pracować w trybie destratyfikacji (tylko nagrzewnice montowane podstropowo). Gdy temp. mierzona spadnie do wartości temp. zadanej uruchamiany jest tylko wentylator. Gdy zdmuchiwane ciepło spod stropu nie wystarcza i temp. dalej spada (-1°C od wartości zadanej) otwierany jest zawór z czynnikiem grzewczym).

Nagrzewnica musi być wyposażoną w czujnik T3 (wyposażenie opcjonalne).

aktywacja destratyfikacji

- 5°C nastawa różnicy temp. (różnica między temp. pod stropem a w strefie przebywania ludzi), przy której mają zostać załączone nagrzewnice LEO
  - uvybór nagrzewnic, które mają pracować w trybie destratyfikacja

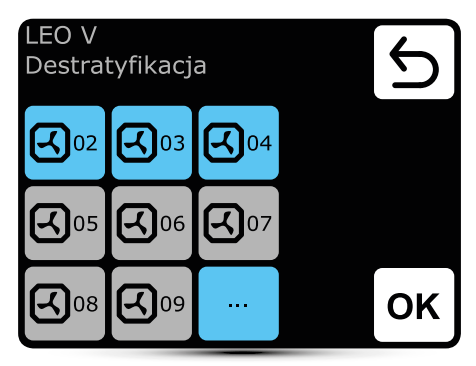

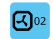

nagrzewnica aktywowana do pracy w trybie destratyfikacja

ON

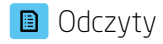

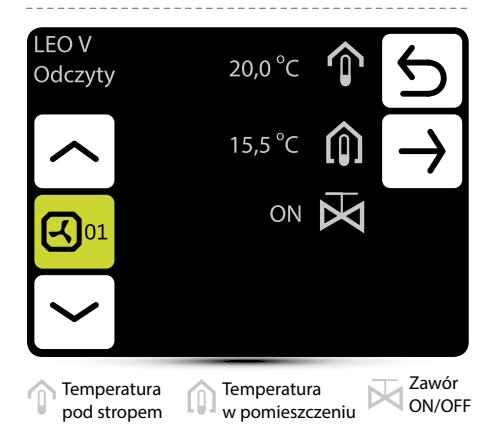

Aby odczytywać temperatury przy urządzeniu do modułu sterującego DRV muszą być podłączone zewnętrzne czujniki temp. PT-1000.

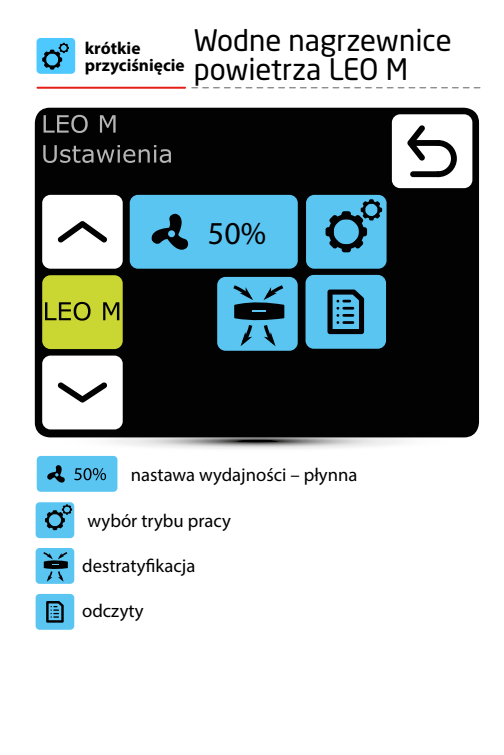

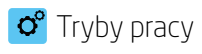

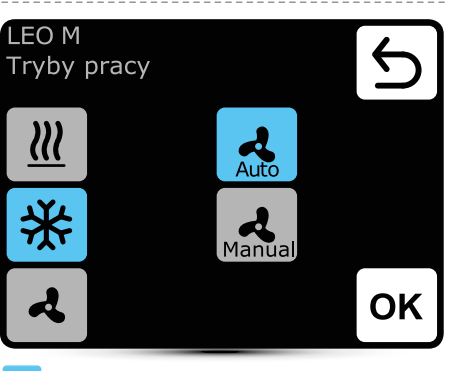

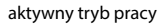

grzanie – zawór doprowadzający czynnik do ш urządzenia, otwierany jest gdy temp. mierzona jest niższa od temp. zadanej

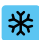

chłodzenie – zawór doprowadzający czynnik do urządzenia, otwierany jest gdy temp, mierzona jest wyższa od temp. zadanej

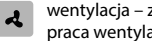

wentylacja – zawór jest stale zamkniety, ciągła praca wentylatora na zadanym biegu

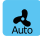

Auto – automatyczna regulacja wentylatora w zależności od temp. zadanej i mierzonej

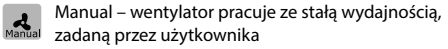

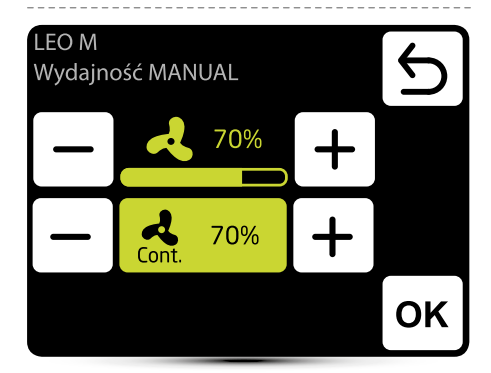

nastawa wydajności

Cont.

W trybie pracy manual po osiągnięciu zadanej temp. wentylator może pracować ciągle z wybraną wydajnościa lub zostać wyłaczony - należy wybrać OFF.

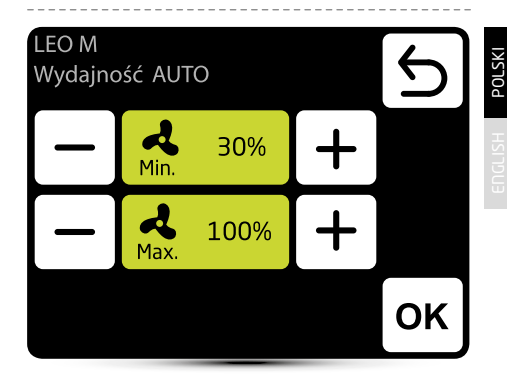

Min. Max.

Automatyczna regulacja wentylatora w zależności od temp. zadanej i mierzonej, nie jest możliwa ręczna regulacja wydajności.

# Destratyfikacja

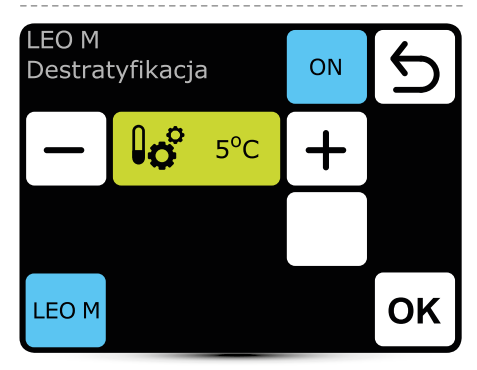

Nagrzewnice LEO mogą opcjonalnie pracować w trybie destratyfikacji (tylko nagrzewnice montowane podstropowo). Gdy temp. mierzona spadnie do wartości temp. zadanej uruchamiany jest tylko wentylator. Gdy zdmuchiwane ciepło spod stropu nie wystarcza i temp. dalej spada (-1°C od wartości zadanej) otwierany jest zawór z czynnikiem grzewczym).

Nagrzewnica musi być wyposażoną w czujnik T3 (wyposażenie opcjonalne).

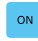

aktywacja destratyfikacji

5°C nastawa różnicy temp. (różnica między temp. pod stropem a w strefie przebywania ludzi), przy której mają zostać załączone nagrzewnice LEO

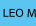

wybór nagrzewnic, które mają pracować w trybie destratyfikacja

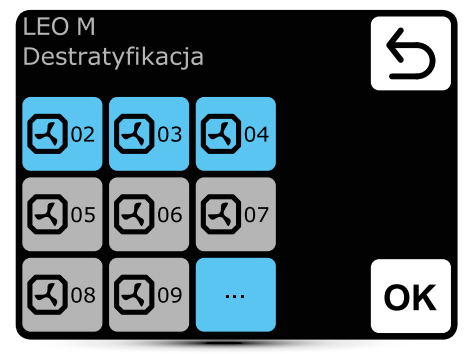

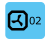

nagrzewnica aktywowana do pracy w trybie destratyfikacja

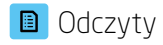

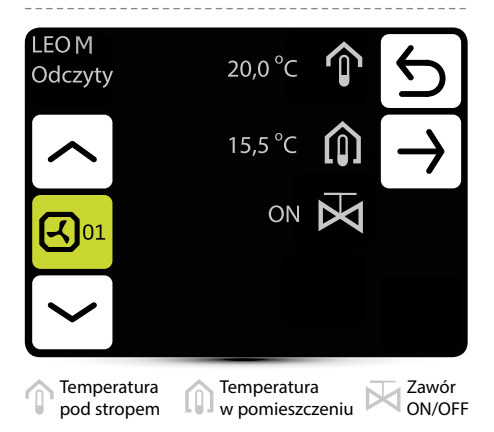

Aby odczytywać temperatury przy urządzeniu do modułu sterującego DRV muszą być podłączone zewnętrzne czujniki temp. PT-1000.

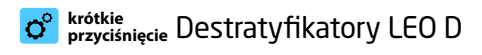

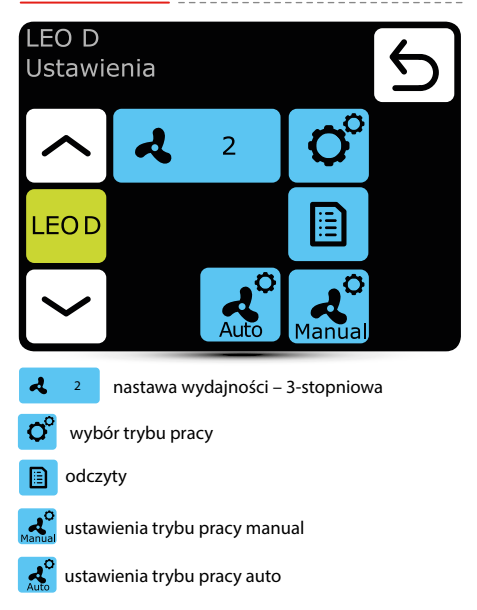

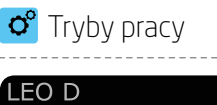

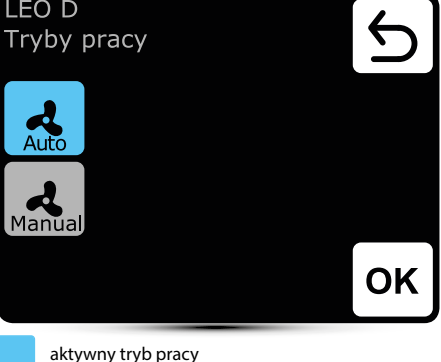

Auto

Auto – integracja pracy destratyfikatorów z nagrzewnicami LEO i efektywne wykorzystanie ciepła z górnych stref pomieszczenia. Destratyfikatory uruchamiane są automatycznie, gdy w górnych partiach pomieszczenia zgromadzona jest odpowiednia ilość energii cieplnej. Urządzenia pracują przetłaczając ciepło w dolne strefy pomieszczenia. Gdy ilość ciepła jest niewystarczająca automatycznie uruchamiane są nagrzewnice LEO.

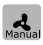

Manual – destratyfikator pracuje w trybie ON/OFF. Jest uruchamiany gdy temperatura pod stropem osiągnie wartość wyższą od zadanej.

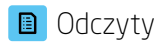

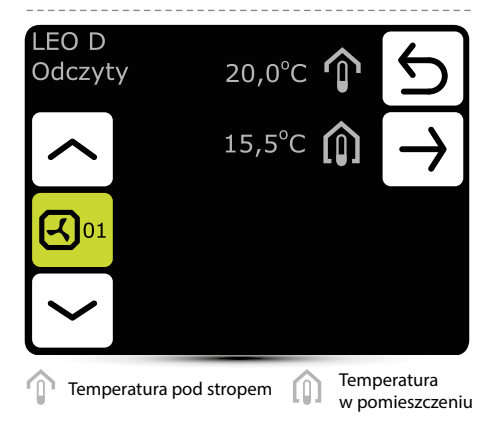

Aby odczytywać temperatury przy urządzeniu do modułu sterującego DRV muszą być podłączone zewnętrzne czujniki temp. PT-1000.

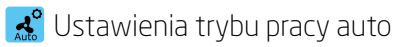

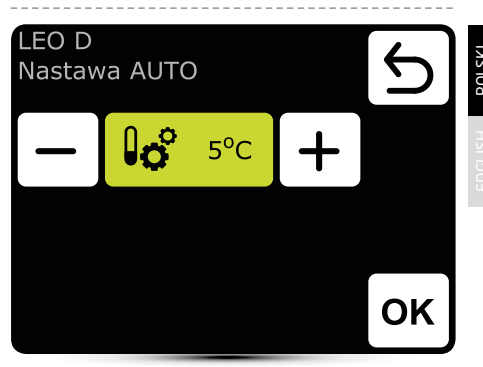

Nastawa różnicy temp. (różnica między temp. pod stropem a w strefie przebywania ludzi), przy której mają zostać załączone LEO D.

🞎 Ustawienia trybu pracy manual

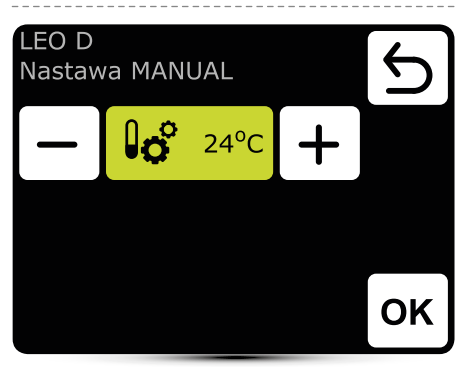

Destratyfikator pracuje w trybie ON/OFF. Jest uruchamiany gdy temperatura pod stropem osiągnie wartość wyższą od zadanej.

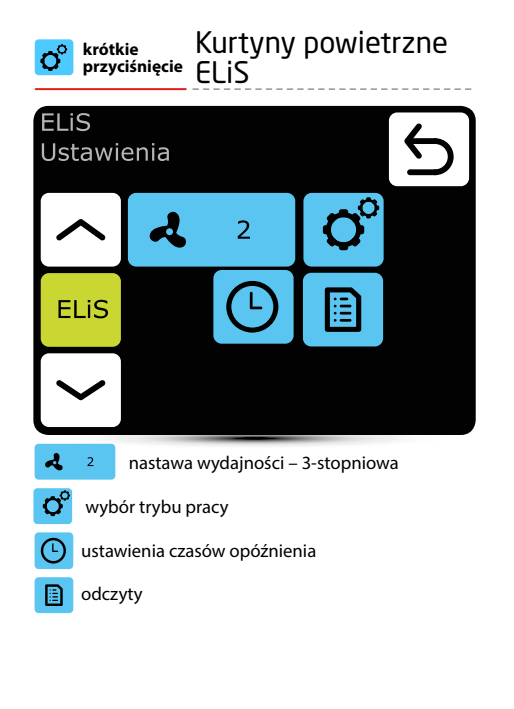

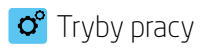

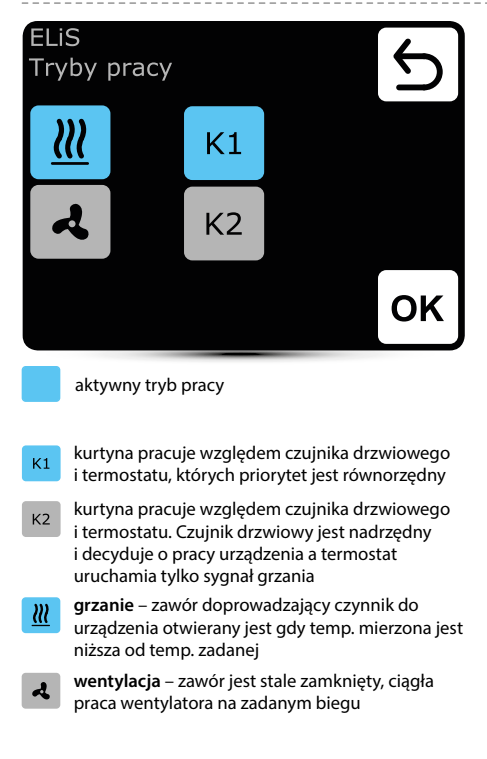

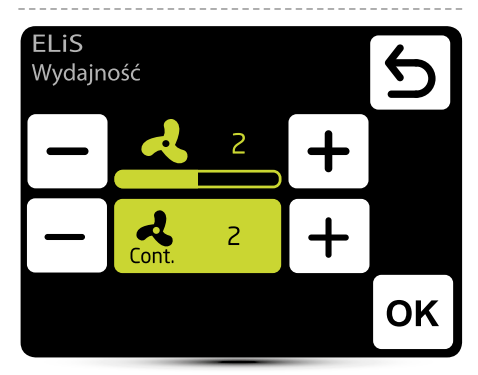

よ

nastawa wydajności

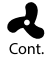

Po zaniku sygnału z czujnika drzwiowego i/lub termostatu (zależnie od programu pracy K1/K2) wentylator kurtyny może pracować na wybranym biegu przez określony czas lub zostać wyłączony należy wybrać OFF.

# 🕒 Ustawienia czasu opóźnienia

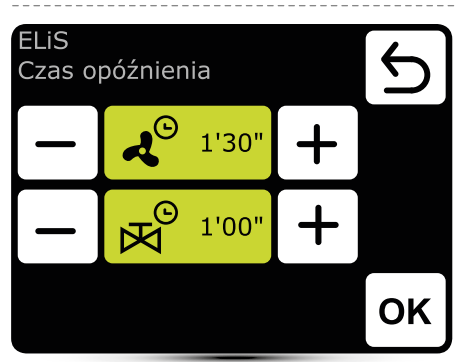

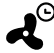

Czas opóźnienia wyłączenia wentylatora – opóźnienia wyłączenia można ustawić w zakresie 0:00 do 10:00 minut co 0:30s. Możliwe jest również ustawienie wartości ∞, wówczas wentylator
pracuje ciągle.

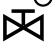

Czas opóźnienia wyłączenia zaworu – opóźnienie wyłączenia można ustawić w zakresie 0:00 do 10:00 minut co 0:30 s. Możliwe jest również ustawienie wartości  $\infty$ , wówczas zawór jest stale otwarty.

Czas opóźnienia wyłączenia zaworu musi być krótszy od czasu opóźnienia wyłączenia wentylatora.

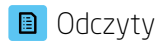

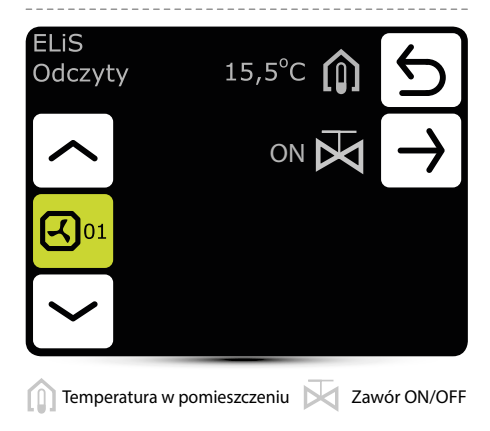

Aby odczytywać temperatury przy urządzeniu do modułu sterującego DRV musi być podłączony zewnętrzny czujnik temp. PT-1000.

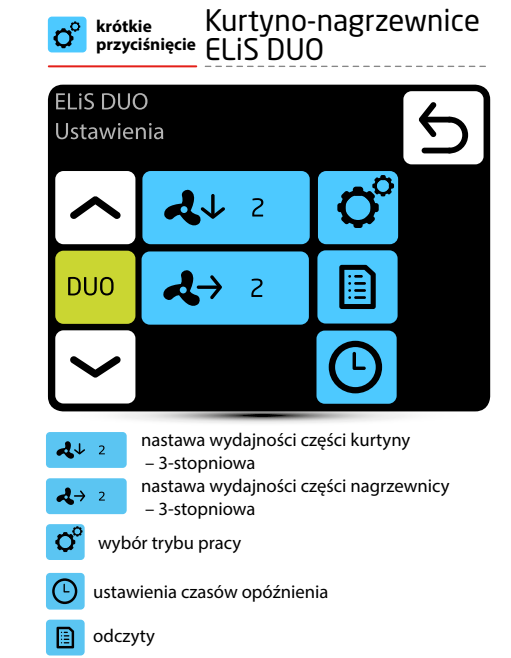

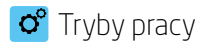

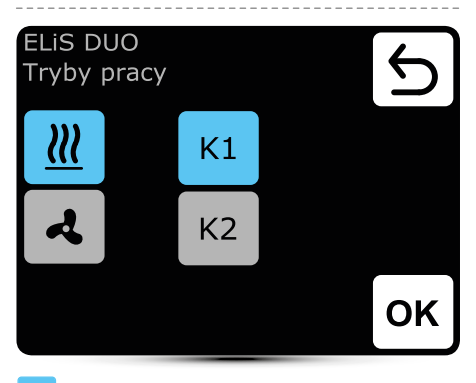

aktywny tryb pracy

- kurtyna pracuje względem czujnika drzwiowego i termostatu, których priorytet jest równorzędny
- K2 kurtyna pracuje względem czujnika drzwiowego i termostatu. Czujnik drzwiowy jest nadrzędny i decyduje o pracy urządzenia a termostat uruchamia tylko sygnał grzania
- grzanie zawór doprowadzający czynnik do urządzenia otwierany jest gdy temp. mierzona jest niższa od temp. zadanej
- A

wentylacja – zawór jest stale zamknięty, ciągła praca wentylatora na zadanym biegu

Nagrzewnica pracuje zawsze względem temp. zadanej na sterowniku, niezależnie od wybranego trybu pracy K1/K2.

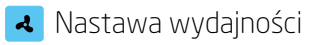

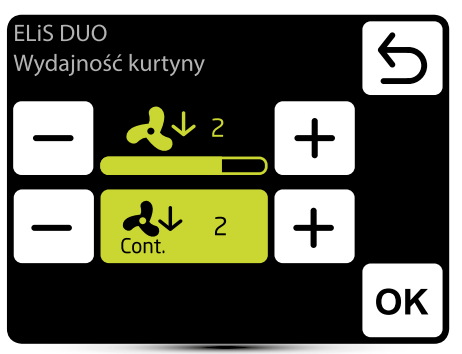

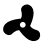

nastawa wydajności

Kont.

Po zaniku sygnału z czujnika drzwiowego i/lub termostatu (zależnie od programu pracy K1/K2) wentylator kurtyny może pracować na wybranym biegu przez określony czas lub zostać wyłączony należy wybrać OFF.

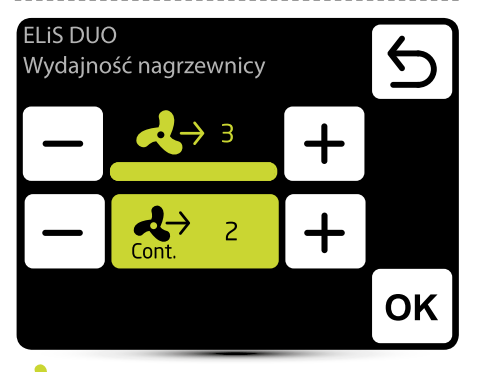

nastawa wydajności

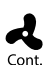

Po osiągnięciu zadanej temp. wentylator nagrzewnicy może pracować ciągle na wybranym biegu: 1,

2, 3 lub zostać wyłączony - należy wybrać OFF.

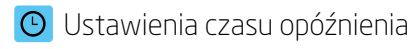

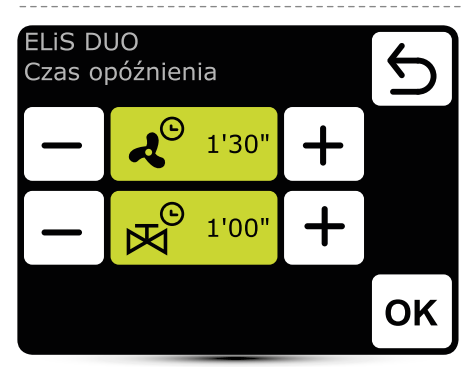

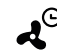

opóźnienie wyłączenia wentylatora kurtyny można ustawić w zakresie 0:30 do 10:00 minut co 0:30s. Wartość ∞ - wentylator pracuje ciągle.

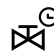

 opóźnienie wyłączenia zaworu można ustawić w zakresie 0:30 do 10:00 minut co 0:30 s. Wartość ∞ - zawór jest stale otwarty.

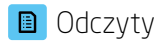

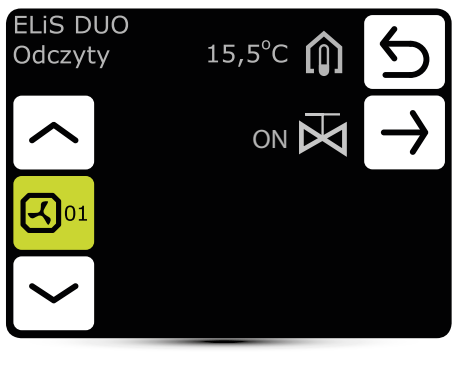

Temperatura w pomieszczeniu

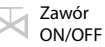

Aby odczytywać temperatury przy urządzeniu do modułu sterującego DRV musi być podłączony zewnętrzny czujnik temp. PT-1000.

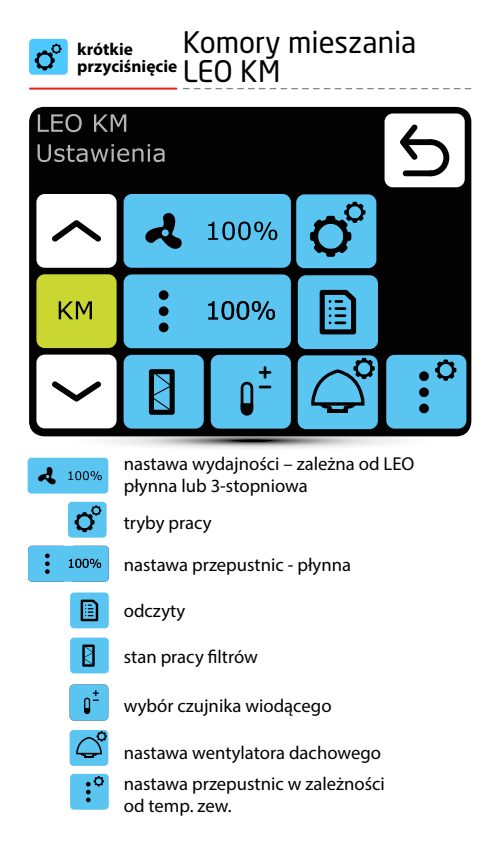

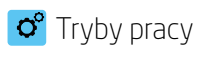

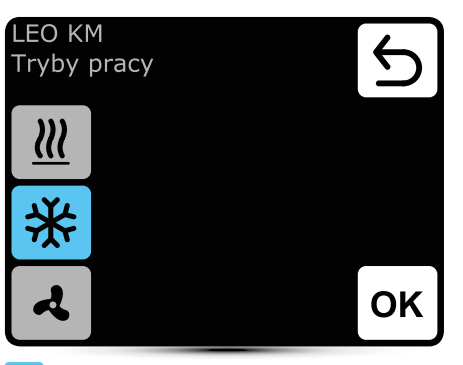

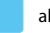

aktywny tryb pracy

<u>111</u>

grzanie – zawór doprowadzający czynnik do urządzenia otwierany jest gdy temp. mierzona jest niższa od temp. zadanej

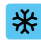

chłodzenie – zawór doprowadzający czynnik do urządzenia otwierany jest gdy temp. mierzona jest wyższa od temp. zadanej

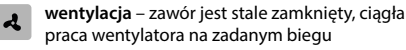

#### Nastawa wydajności 2

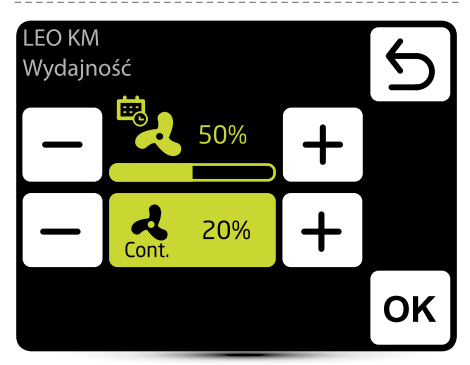

Nastawa zależna iest od nagrzewnicy:

LEO typ V – 3-stopniowa LEO typ M – płynna

Pojawienie się ikony informuje o tym, że wydajność została zdefiniowana w kalendarzu. Możliwa iest doraźna zmiana wydajności. Zmiana będzie aktywna tylko w danej strefie kalendarza.

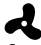

Gdy przepustnice zostaną zamknięte (brak wentylacji) można wybrać stan pracy wentylatora po osiągnieciu Cont. zadanej temp. Wentylator może pracować ciągle lub zostać wyłączony.

# Nastawa wydajności – detektor gazu

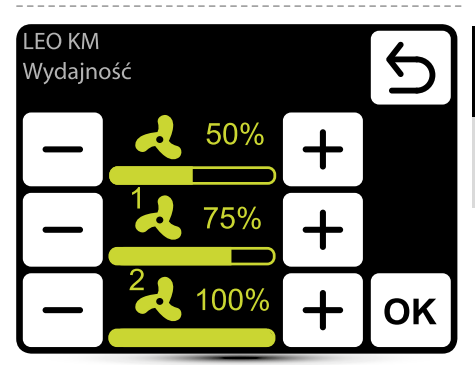

Należy aktywować funkcję pracy z detektorem gazu – patrz pkt. "Zewnetrzny detektor gazu" str. 14.

Należy zdefiniować 3 wartości wydajności:

- normalny stan pracy
- 1 pierwszy stopień alarmu z detektora gazu
- 2 drugi stopnień alarmu z detektora gazu

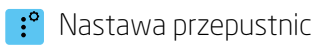

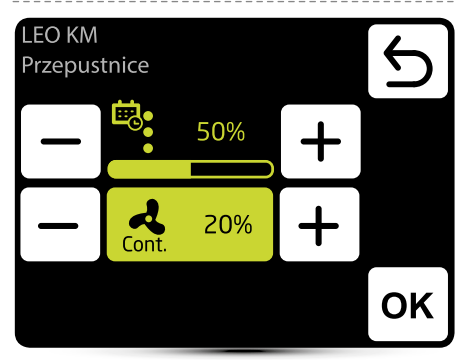

Ċ.

Pojawienie się ikony informuje o tym, że parametry zostały zdefiniowane w kalendarzu. Możliwa jest doraźna zmiana wartości. Zmiana będzie aktywna tylko w danej strefie kalendarza.

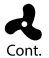

Gdy przepustnice zostaną zamknięte (brak wentylacji) można wybrać stan pracy wentylatora po osiągnięciu zadanej temp. Wentylator może pracować ciągle lub zostać wyłączony.

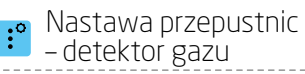

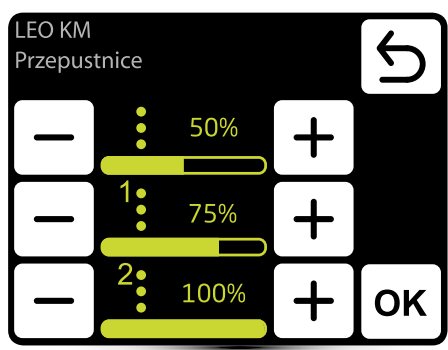

Należy aktywować funkcję pracy z detektorem gazu – patrz pkt. "Zewnętrzny detektor gazu" str. 10.

Należy zdefiniować 3 wartości wydajności:

- normalny stan pracy
- 1 pierwszy stopień alarmu z detektora gazu
- 2 drugi stopnień alarmu z detektora gazu

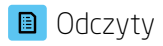

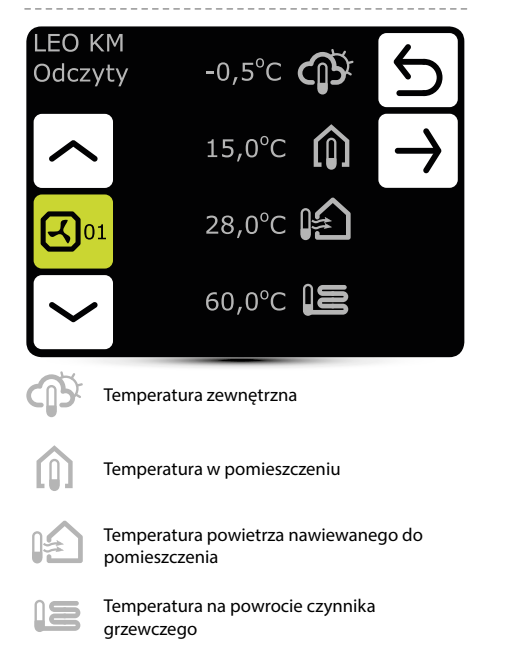

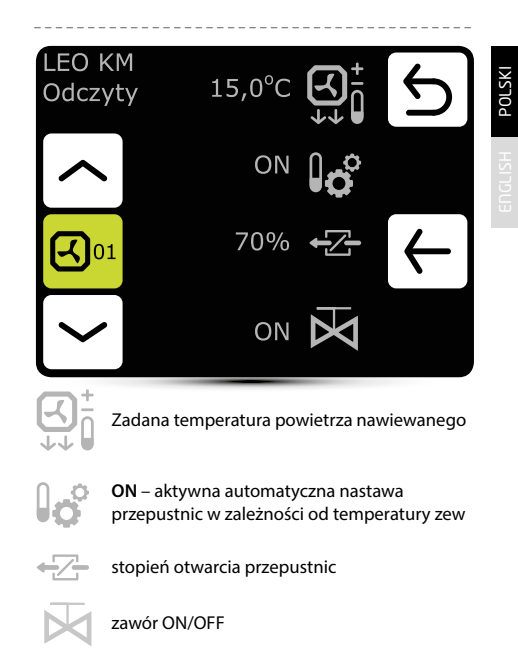

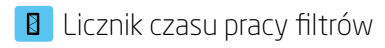

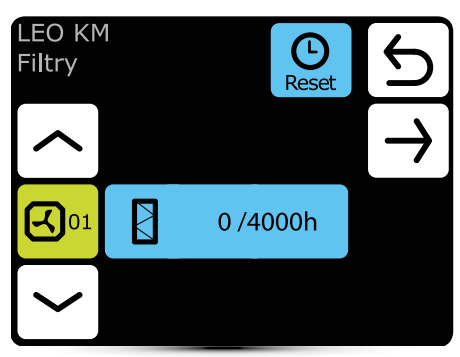

Po osiągnięciu limitu czasu pracy zostanie wyświetlony monit w menu alarmów. Należy zresetować wartość. Alarm nie wpływa na pracę urządzenia.

## Limit czasu pracy filtrów

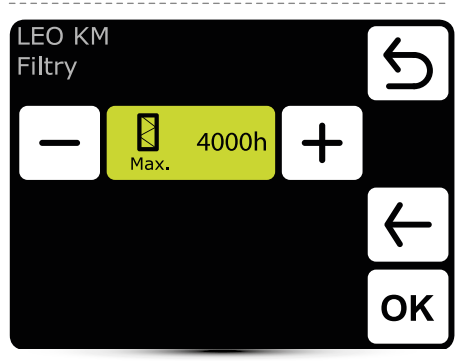

Wartość należy ustawić w zależności od stopnia zabrudzenia obiektu.

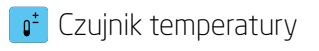

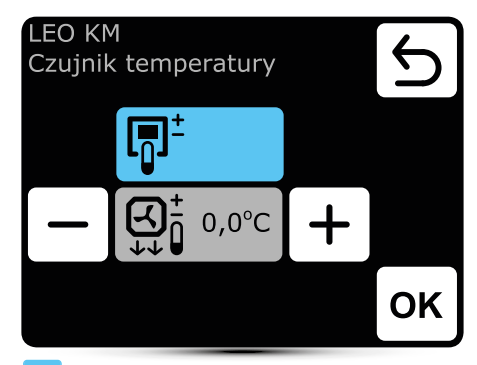

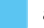

aktywny czujnik temperatury

Czuj pow w T-

Czujnikiem wiodącym jest czujnik temp. powietrza w pomieszczeniu (wbudowany w T-box lub lokalny przy urządzeniu). Gdy temp. w pomieszczeniu nie jest osiągnięta zawór SRX3d jest otwarty na 100%. Gdy temp. w pomieszczeniu jest osiągnięta następuje regulacja ilości czynnika grzewczego tak by temp. powietrza nawiewanego do pomieszczenia była równa temp. zadanej.

Ϋ́

Czujnikiem wiodącym jest czujnik powietrza nawiewanego do pomieszczenia. Regulator będzie utrzymywał stałą zadaną w ekranie głównym temp. powietrza nawiewanego regulując stopień otwarcia zaworu SRX3d doprowadzającego czynnik grzewczy do urządzenia.

🗕 🕂 korekcja temperatury zadanej w ekranie głównym
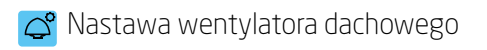

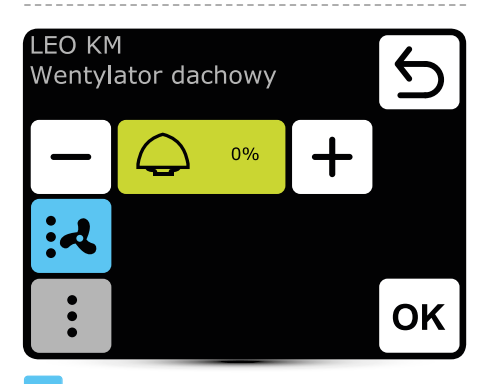

aktywna nastawa

- bilans wentylatora dachowego odbywa się na podstawie stopnia otwarcia przepustnic i wydajności wentylatora nagrzewnicy LEO
  - bilans wentylatora dachowego odbywa się tylko na podstawie stopnia otwarcia przepustnic

Nastawa "0%" oznacza bilans między powietrzem usuwanym przez wentylator dachowy a nawiewanym przez nagrzewnice LEO KM.

Wartość dodatnia oznacza, że wentylator dachowy usuwa więcej niż nawiewa LEO KM. Nastawa "+100%" oznacza ciągłą pracę wentylatora dachowego.

Wartość ujemna oznacza, że wentylator dachowy usuwa mniej niż nawiewa LEO KM. Nastawa "-100%" oznacza pracę tylko LEO KM.

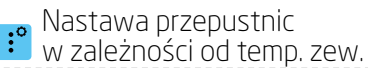

LEO KM Przepustnice ON 5 - 0° -10°C + 50% + OK

Automatyczne ustawienie stopnia otwarcia przepustnic w zależności od temp. zewnętrznej.

Wartość tu zadana jest wartością nadrzędną nad normalną nastawą przepustnicy i nastawą w kalendarzu.

| or przyciśnięcie Jednostki odzysku ciepła OXeN |                                                                                                    |            |   |  |
|------------------------------------------------|----------------------------------------------------------------------------------------------------|------------|---|--|
| OXeN<br>Ustawi                                 | ienia                                                                                                    |            | Ь |  |
|                                                | <b>4</b> 100%                                                                                               | <b>O</b> ° |   |  |
| OXeN                                           |                                                                                                    |            |   |  |
|                                                |                                                                                                    |            |   |  |
| ▲ 100%                                         | nastawa wydajności                                                                                          | – płynna   |   |  |
| O°                                             | tryby pracy                                                                                                 |            |   |  |
|                                                | odczyty                                                                                                    |            |   |  |
|                                                | stan pracy filtrów                                                                                          |            |   |  |
| O <sup>±</sup>                                 | wybór czujnika wiodącego                                                                                    |            |   |  |
| ••                                             | ikona informuje o zmianie położenia<br>przepustnic OXeN, w tym czasie wstrzymana<br>iest praca wentvlatorów |            |   |  |

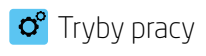

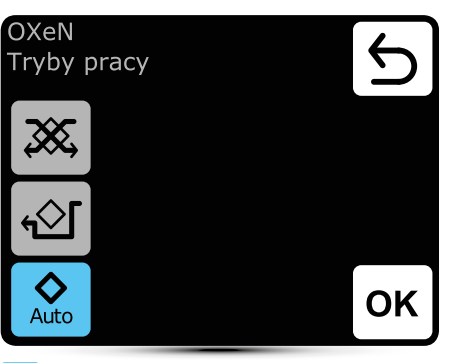

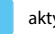

aktywny tryb pracy

- Praca z odzyskiem ciepła Praca w tym trybie
- zapewnia odzysk ciepła lub chłodu z powietrza usuwanego Praca bez odzysku ciepła – Powietrze nawiewane
- do pomieszczenia kierowane jest by-pass'em i nie zachodzi odzysk ciepła. Dzieki czemu możemy uzyskać efekt tzw. "free-coolingu" / "free-heatingu"

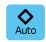

X

<u>ب</u>ا

Automatyczna zmiana trybu pracy z odzyskiem/ bez odzysku ciepła w zależności od temperatury

### \star Nastawa wydajności

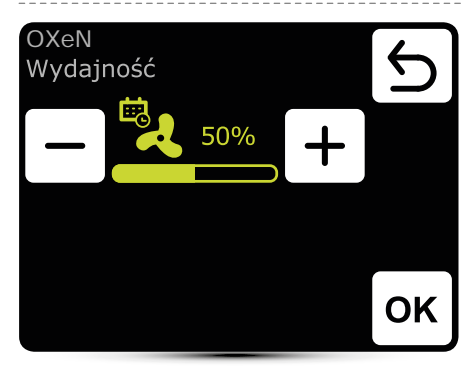

Pojawienie się ikony informuje o tym, że wydajność została zdefiniowana w kalendarzu. Możliwa jest doraźna zmiana wydajności. Zmiana będzie aktywna tylko w danej strefie kalendarza.

### Nastawa wydajności – detektor gazu

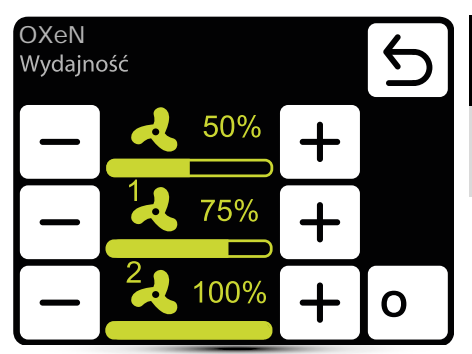

Należy aktywować funkcję pracy z detektorem gazu – patrz pkt. "Zewnętrzny detektor gazu" str. 10.

Należy zdefiniować 3 wartości wydajności: normalny stan pracy

- 1 pierwszy stopień alarmu z detektora gazu
- 2 drugi stopnień alarmu z detektora gazu

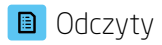

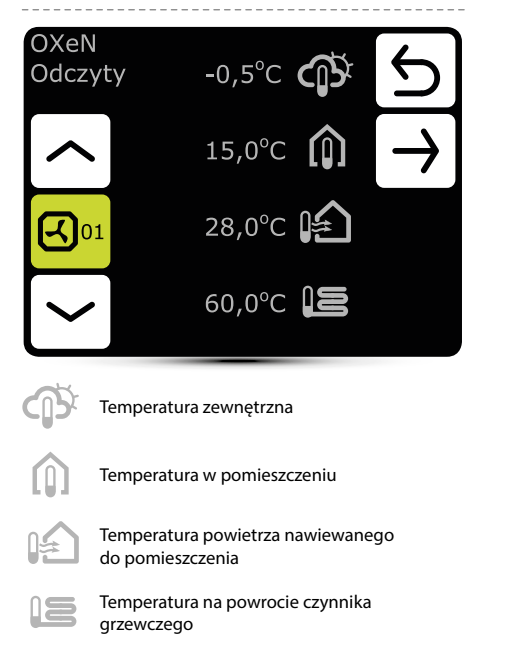

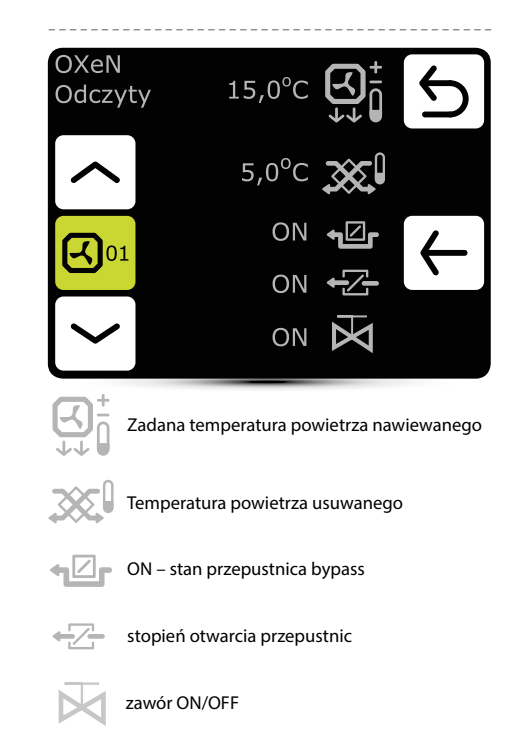

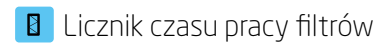

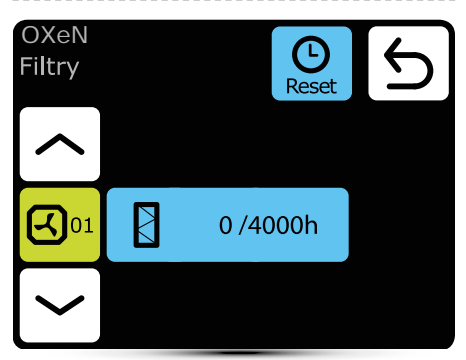

Po osiągnięciu limitu czasu pracy zostanie wyświetlony monit w menu alarmów. Należy zresetować wartość. Alarm nie wpływa na pracę urządzenia.

### Limit czasu pracy filtrów

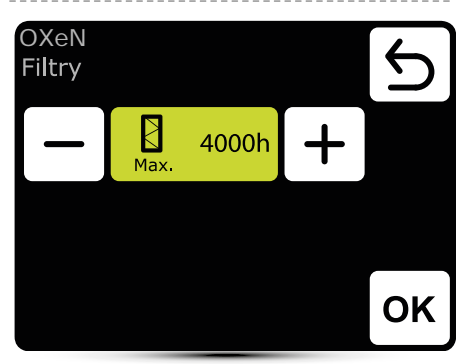

Wartość należy ustawić w zależności od stopnia zabrudzenia obiektu.

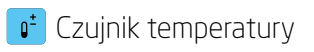

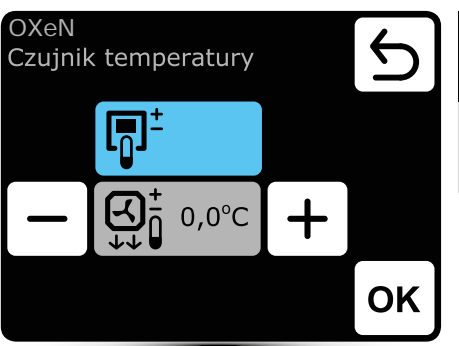

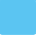

aktywny czujnik temperatury

- Czujnikiem wiodącym jest czujnik temp. powietrza w pomieszczeniu (wbudowany w T-box lub lokalny przy urządzeniu). Gdy temp. w pomieszczeniu nie jest osiągnięta zawór SRX3d jest otwarty na 100%. Gdy temp. w pomieszczeniu jest osiągnięta następuje regulacja ilości czynnika grzewczego tak by temp. powietrza nawiewanego do pomieszczenia była równa temp. zadanej.
- G₁

Czujnikiem wiodącym jest czujnik powietrza nawiewanego do pomieszczenia. Regulator będzie utrzymywał stałą zadaną w ekranie głównym temp. powietrza nawiewanego regulując stopień otwarcia zaworu SRX3d doprowadzającego czynnik grzewczy do urządzenia.

🗕 🕂 korekcja temperatury zadanej w ekranie głównym

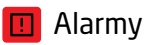

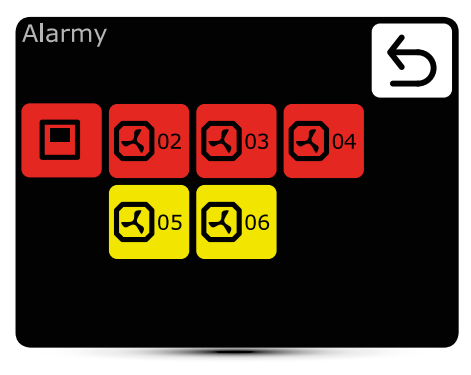

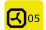

ostrzeżenia

- Gas sensor: level 1 svanał z detektora gazu, próg l
- Gas sensor: level 2 sygnał z detektora gazu, próg II
- Antifreeze heat recover exchanger ON uruchomiony tryb antifreeze wymiennika odzysku ciepła
- Filter work time sprawdzić stan zabrudzenia filtrów
- Filter presure zabrudzony filtr LEO KM, wymienić filtr, jeżeli nie zastosowano presostatu założyć zworkę na stykach PRDN IN/ GND

- alarmv
- Real time clock error ustawić od nowa zegar T-box
- Internal temperature sensor errror uszkodzona wewnetrzna czujka temp. w sterowniku T-box
- Temperature sensor T1/T2/T3/T4/T5 sprawdzić czujnik temperatury
- Fan rooffuse sprawdzić bezpiecznik wentylator dachowego na płycie DRV
- Fan roof TK alarm zabezpieczenia termicznego wentylatora dachowego
- Fan 3V fuse sprawdzić bezpiecznik wentylatora nagrzewnicy LEO V na płycie DRV
- Fan EC fuse sprawdzić bezpiecznik wentylatora nagrzewnicy LEO M na płycie DRV

# \Lambda Lista alarmów

#### Alarmy LEO 04

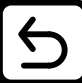

001 Connection 101 Temperature sensor T1 201 Filters

- Fan EC not connected sprawdzić podłączenie wentylatora nagrzewnicy LEO M
- Antifreeze water exchanger ON uruchomiony tryb antifreeze wymiennika wodnego
- DRV group error podłączono inny typ urządzenia o tym samym adresie niż było podłaczone podczas wyszukiwania, ponowić wyszukiwanie urządzeń
- Connect error brak komunikacji między DRV a T-box, sprawdzić połaczenie i zasilanie DRV
- DUO heater not connected brak komunikacji miedzy z częścia DRV nagrzewnicy w ELiS DUO, sprawdzić połączenie między DRV części kurtyny a DRV części nagrzewnicy

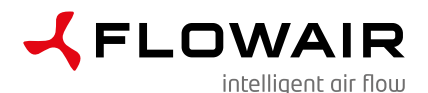

CE

FLOWAIR GŁOGOWSKI I BRZEZIŃSKI SP.J. Biuro/ Office: ul. Chwaszczyńska 151E, 81-571 Gdynia Siedziba / Headquarter: ul. Amona 84, 81-601 Gdynia tel. (058) 669 82 20 tel./fax: (058) 627 57 21 e-mail: info@flowair.pl www.flowair.pl

#### Deklaracja zgodności

Niniejszym deklarujemy, iż sterownik T-box został wyprodukowany zgodnie z wymaganiami następujących Dyrektyw Unii Europejskiej:

2006/95/WE - Niskonapięciowe wyroby elektryczne (LVD),

2004/108/WE - Kompatybilności elektromagnetycznej (EMC),

oraz zharmonizowanymi z tymi dyrektywami normami:

PN-EN 60730-1:2012E Automatyczne regulatory elektryczne do użytku domowego i podobnego Część 1: Wymagania ogólne

PN-EN 55022:2011 Urządzenia informatyczne – Charakterystyki zaburzeń radioelektrycznych

CE: 15

Gdynia, 01.10.2015 R&D department manager

### Table of contents

| Technical data                              |  |  |
|---------------------------------------------|--|--|
| General information                         |  |  |
| Installation                                |  |  |
| Navigation                                  |  |  |
| First run                                   |  |  |
| Main screen                                 |  |  |
| Main menu                                   |  |  |
| Time                                        |  |  |
| Date                                        |  |  |
| Calendar                                    |  |  |
| Language                                    |  |  |
| Integrated units                            |  |  |
| Reset                                       |  |  |
| Global antifreeze                           |  |  |
| Leading sensor                              |  |  |
| Control lock                                |  |  |
| External gas detector                       |  |  |
| System information                          |  |  |
| BW2                                         |  |  |
| LEO V fan heaters                           |  |  |
| LEO M fan heaters                           |  |  |
| LEO D destratificators                      |  |  |
| ELIS air curtains                           |  |  |
| ELiS DUO air curtain-fan heater combo units |  |  |
| LEO KM mixing chambers                      |  |  |
| OXeN heat recovery units                    |  |  |
| Alarms                                      |  |  |

### Technical data

| Name                           | Description           |  |
|--------------------------------|-----------------------|--|
| Power supply                   | 24 VDC                |  |
| Way of control                 | touch screen          |  |
| Temperature adjustment range   | +5 ÷ +45°C            |  |
| Operating temperature range    | -10 ÷ +60°C           |  |
| Temperature sensor             | built-in              |  |
| Protection degree              | IP20                  |  |
| Installation                   | on the wall           |  |
| Casing                         | ABS plastic, RAL 9003 |  |
| Max. number of connected units | 31                    |  |
| Dimensions (HxWxD)             | 130 x 115 x 35 mm     |  |

### General information

T-box intelligent controller with touch screen enables control all of the units integrated with FLOWAIR SYSTEM.

Each unit must have its own individual address in DRV control module.

T-box controller has a built-in sensor for measuring air temperature in the room. To ensure proper measurements, the controller should be installed at a height of approx. 1.5 m above the ground in a place with good air circulation. Do not place it near heat sources, lighting, air inlets, windows and door openings, etc.

T-box can be equipped with extra temperature sensor (s), user shall to choose leading sensor (see page 55), controller can be installed outside the heated room, e.g. in maintenance room, technical room. Max distance is 50m.

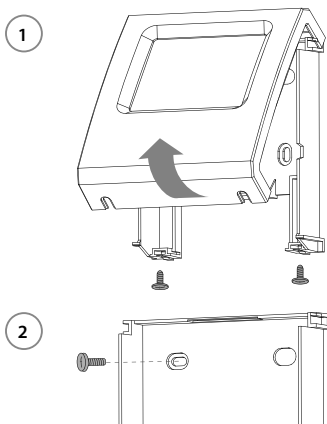

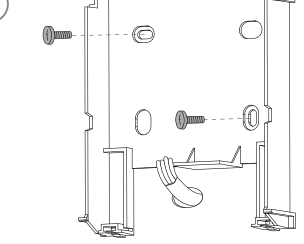

www.flowair.com

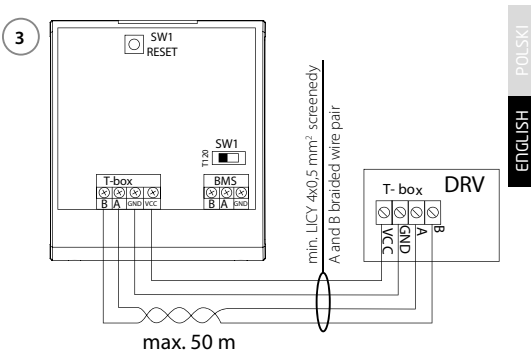

In the case, when T-box in BMS network is the last device, SW1 switch should be set in T120 position.

#### Navigation

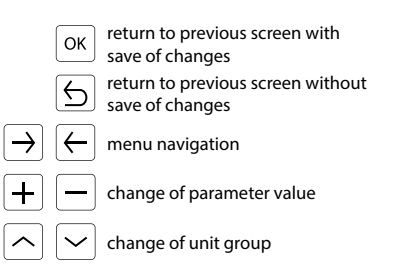

### First run

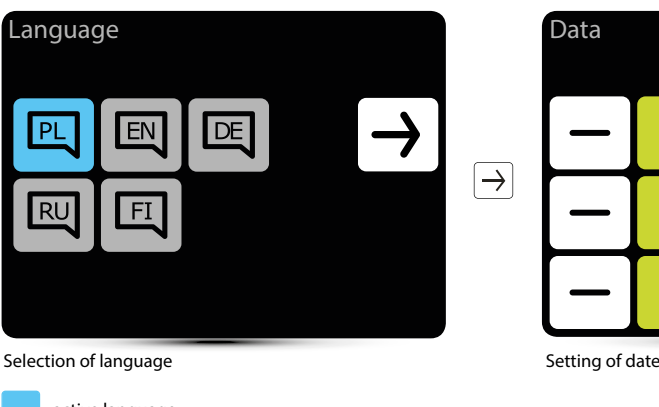

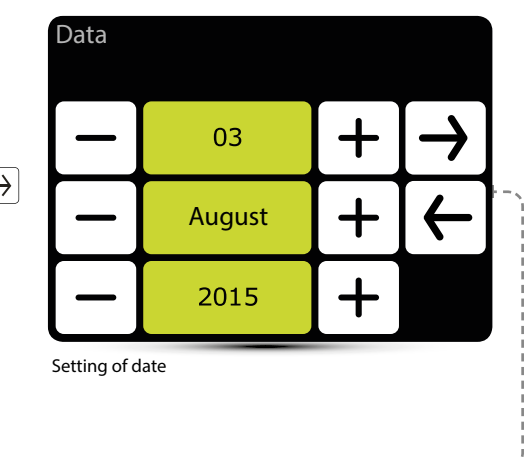

active language

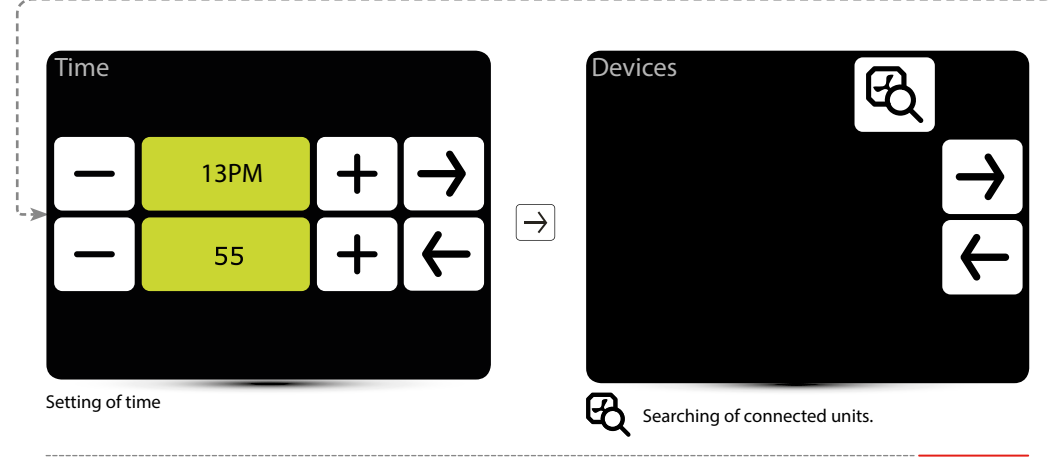

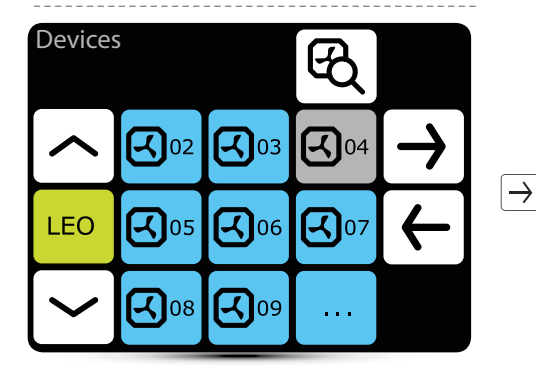

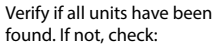

- correct connection of communication signal A-A, B-B,
- power supply of the unit,
- correct setting of addresses, each unit must have different address,
- if in the last unit dip-switch SW2 is set in T120 position.

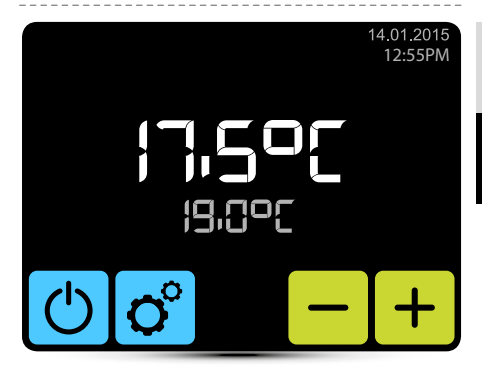

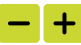

Setting of desired temperature.

#### Main screen

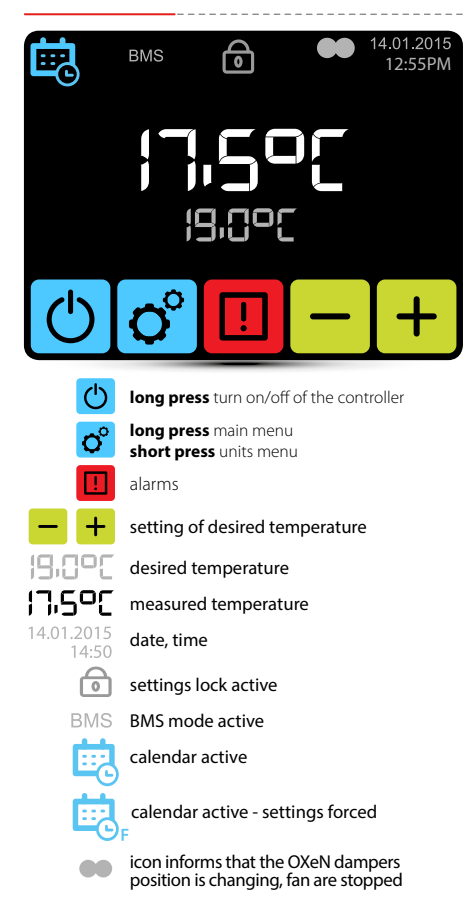

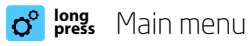

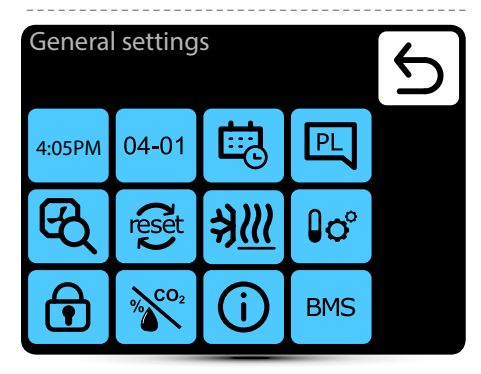

# Enter to the menu after entering the password: 2014

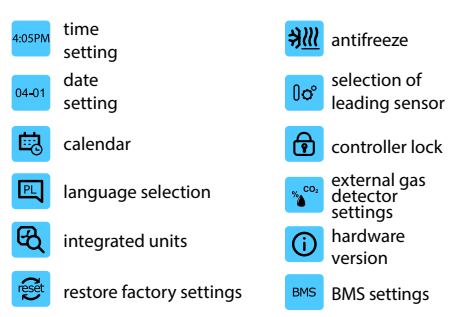

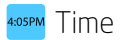

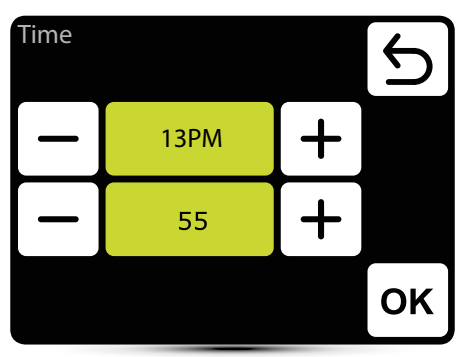

Setting of time

#### 04-01 Date

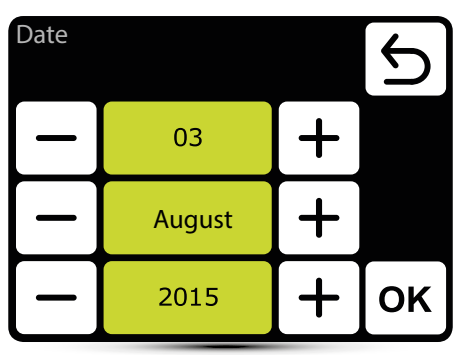

Setting of date

### 🔋 Calendar

- · For each day you can set up to 20 on/off events,
- · Start time of new event is also the end time of previous event,
- For each event you can set any temperature for units, in the range of  $5-45^\circ\text{C},$
- For each event you can set for LEO KM an air flow and dampers opening degree, for OXeN an air flow,
- Events for each day can be set individually or can be copied from day, which was already set.

Activation of calendar is signalized on main screen via following icons:

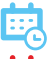

calendar active – SYSTEM ON

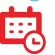

calendar active – SYSTEM OFF

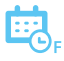

calendar active – settings forced. There were ad hoc set other parameters than the settings programmed in the calendar:

- desired temperature,
- · air flow for OXeN,
- air flow or dampers opening degree for KM,
- system were OFF and was turned on (to turn on the system press and hold for 2 s the calendar icon on main screen),
- system were ON and was turned off (to turn off the system press and hold for 2 s the calendar icon on main screen).

Ad hoc settings stays as long as time of current event in calendar. With start of next event, units will operate according to programmed settings.

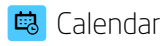

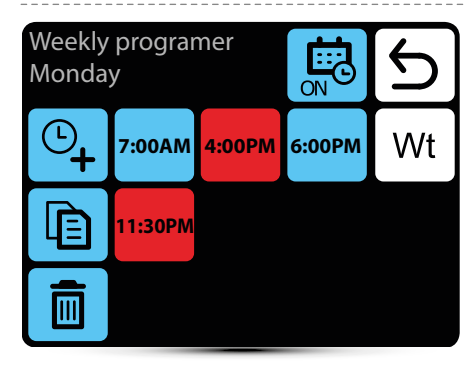

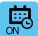

activation/deactivation of calendar

- ©**\_**+
- adding the event
- Ð
- copying events on the following days

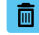

removing the events

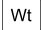

moving to the next day

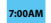

event – system ON

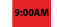

event – system OFF

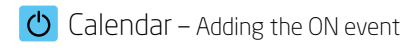

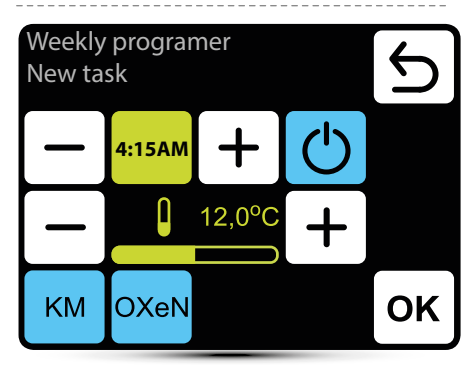

In given example SYSTEM will be turned on at 6:15 and the units will maintain temp.  $12^{\circ}$ C.

SYSTEM WILL OPERATE USING CURRENT SETTINGS UNTIL NEW EVENT WILL BE SET.

KM – additional settings for LEO KM group OXeN – additional settings for OXeN group

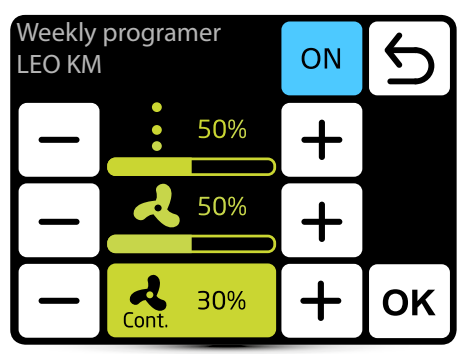

For LEO KM it is possible to set an air flow and dampers opening degree in current event.

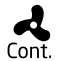

When the dampers are closed (no ventilation), it is possible to select the operating mode of the fan after reaching desired temperature. Fan can operate continuously or be turned off.

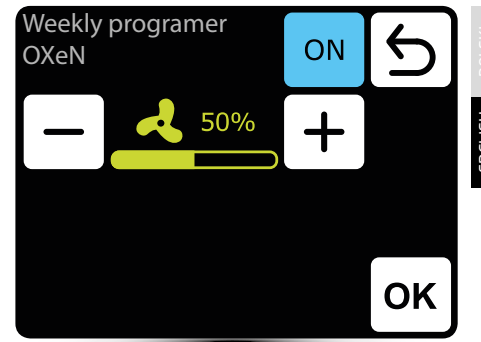

For OXeN it is possible to set an air flow in current event.

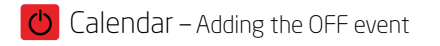

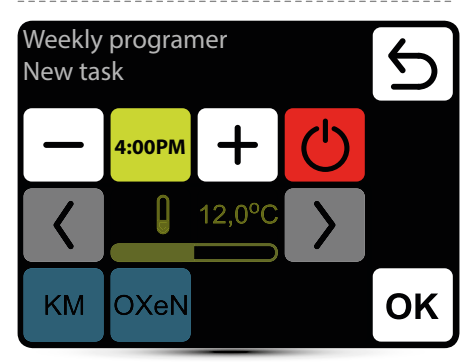

In given example units will be turned off at 16:00. SYSTEM WILL BE TURNED OFF UNTIL THE NEXT EVENT, ACCORDING TO CALENDAR SETTINGS.

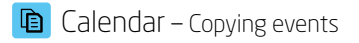

| Weekly programer<br>Copy                 |       |             | 5           |             |       |
|------------------------------------------|-------|-------------|-------------|-------------|-------|
| Mo                                       | on    | Tue         | Wed         | Thu         |       |
| F                                        | r     | Sat         | Sun         |             |       |
|                                          |       |             |             |             | ок    |
| Mon day from which events will be copied |       |             |             |             |       |
| Tue                                      | day s | elected for | copying eve | ents from P | N day |
| Thu                                      | day w | ith already | programm    | ed operatio | on    |

Fr day without programmed operation schedule

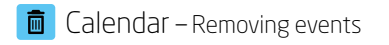

| Weekly<br>Delete | progran<br>task       | ner         |              | 6                          |
|------------------|-----------------------|-------------|--------------|----------------------------|
|                  | 7:00AM                | 9:00AM      | 9:15AM       | Wt                         |
|                  | 4:00PM                | 4:15PM      | 7:00PM       |                            |
|                  | 8:15PM                | 10:00PM     |              |                            |
| 4:15PM 7:00PM    | events se<br>to remov | lected<br>e | conf<br>ever | irmation of<br>its removal |

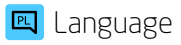

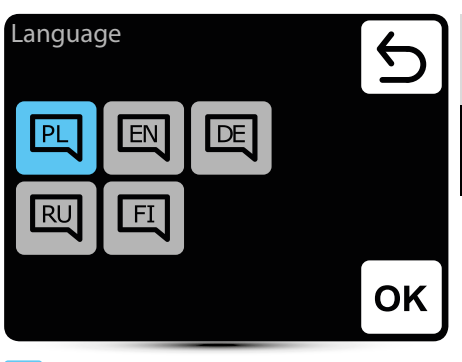

#### active language

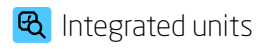

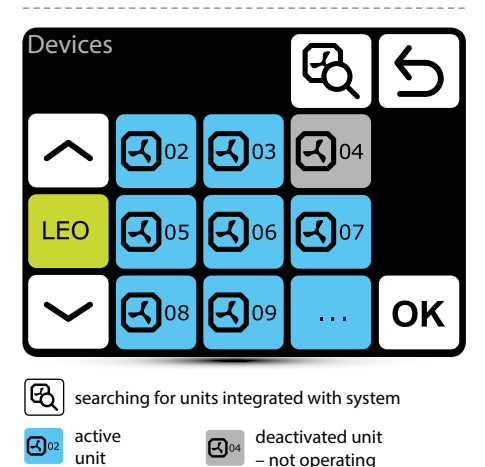

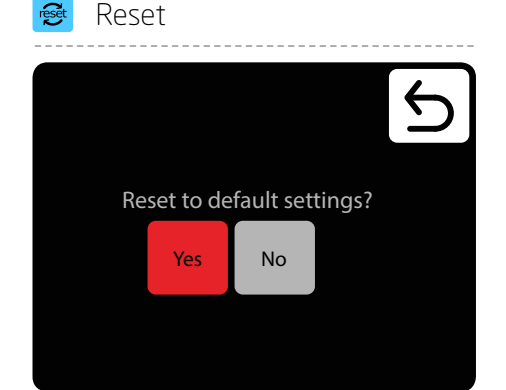

Restore default settings.

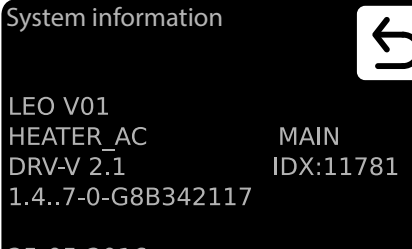

25-05-2016

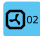

long press displays the DRV software

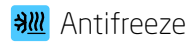

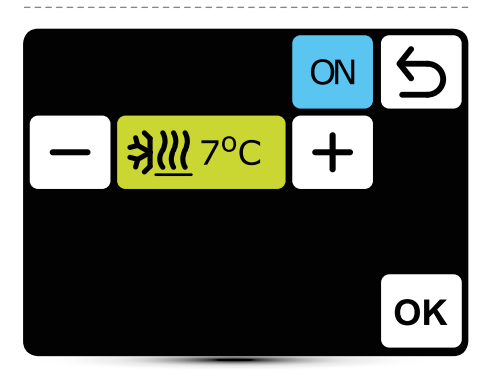

Automatic protection against too low temperature in the room. When temperature in the room drops below desired temperature, LEO and LEO KM units are turned on:

- · valves (if installed) opens,
- · fan is turned on at 100% of efficiency,
- LEO KM dampers are closed, unit operates using recirculating air.

Units operate until the temperature in the roomis higher of 1°C than antifreeze temperature, protecting the hall against too low temperature inside and freeze of heating medium in the exchanger.

### 🛯 Leading sensor

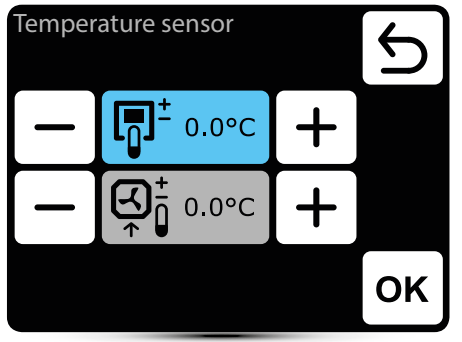

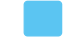

active temperature sensor

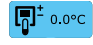

leading sensor is the sensor built in T-box controller

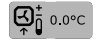

leading sensor is the local sensor. When it is selected, operation of each unit is regulated locally

The correction of sensor measurements is also possible.

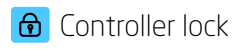

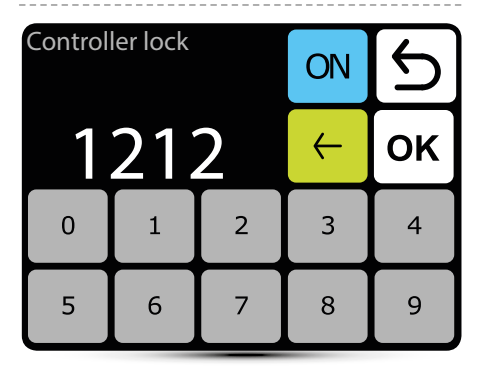

To activate the lock:

- 1. Set password
- 2. Confirm OK

Free 4-digit password can be set.

After returning to main screen and 30s of inactivity, controller will be locked automatically.

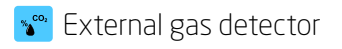

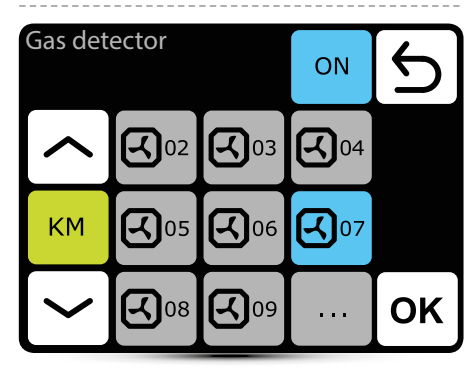

SYSTEM enables cooperation with external detectors of CO<sub>2</sub> sensors, humidity sensors etc. – two-step alarm signal. Air flow setting of LEO KM and OXeN and dampers settings of LEO KM will be automatically changed depending on alarm signal.

Detectors should be connected to one of the DRV KM or DRV OXeN control module.

It should be noted in the menu to which DRV module detectors is connected.

In given example detectors is connected to DRV KM no. 7.

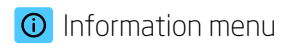

#### System information

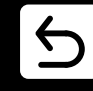

T-box 2.0.10 Compilation 2.0.10-0-gd25434f IDX 10799

25-05-2016

Basic information about software and hardware version.

### BMS B M S – settings

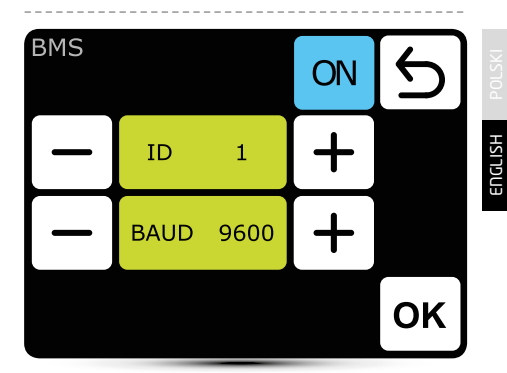

ID - setting unit adress: from 1 to 247 BAUD - setting data transmission speed: from 9600 to 115200 bit/s

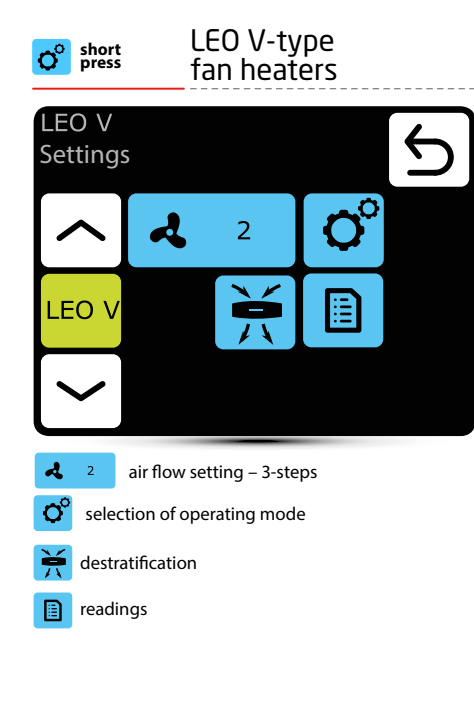

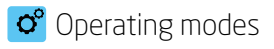

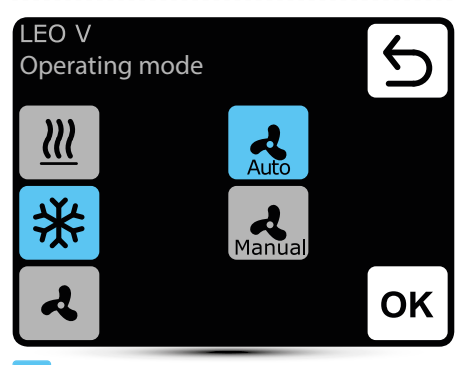

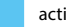

active operating mode

heating - heating medium valve is opened when 222 measured temperature is lower than desired temperature

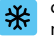

cooling - heating medium valve is opened when measured temperature is higher than desired temperature

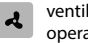

ventilation - valve is constantly closed, fan operates continuously at selected speed

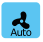

Auto - automatic fan regulation depending on desired and measured temperature

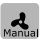

Manual - fan operates with constant, selected speed

### 🔺 Air flow setting

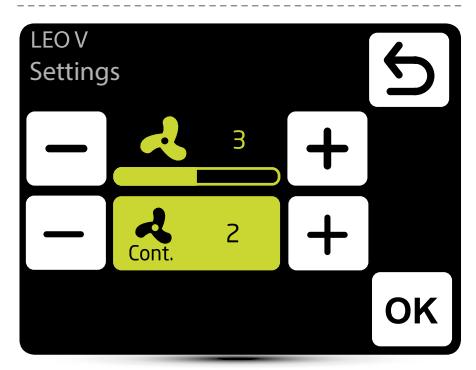

2

air flow setting during operation in manual mode

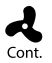

In MANUAL mode after reaching desired temperature fan can operate continously on selected step: 1, 2, 3 or be turned off - select OFF.

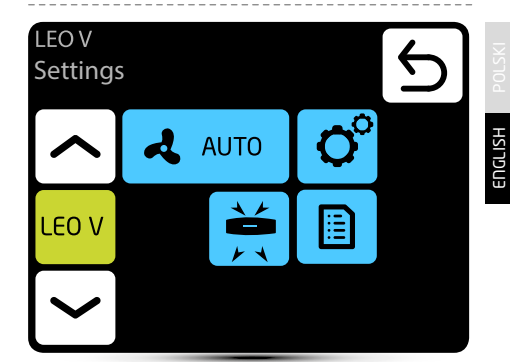

Automatic air flow regulation according to desired and measured temperature, manual air flow regulation is not possible - inactive menu.

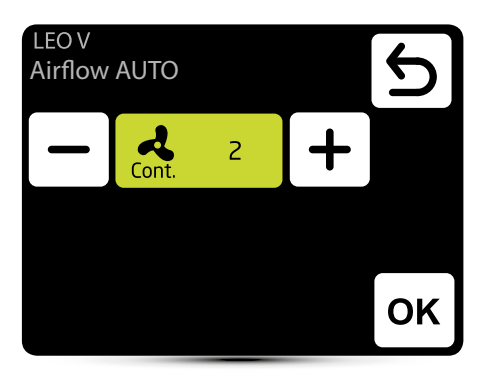

Cont. In AUTO mode after reaching desired temperature fan can operate continously on selected step: 1, 2, 3 or be turned off - select OFF.

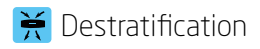

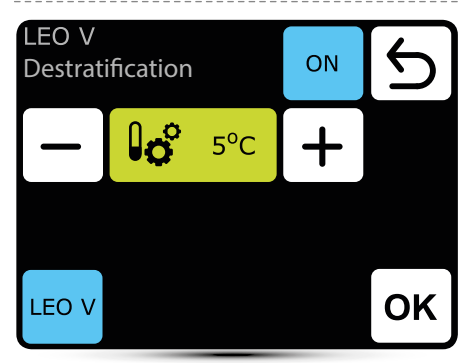

LEO heaters can optionally operate in destratification mode (only heaters installed under the ceiling). When the measured temperature drops to the set temperature only fan starts. When the heat under the ceiling is not enough, and the temperature continues to decline (-1°C from the setpoint) valve will open.

The heater must be equipped with T3 sensor (optional equipment).

- ON
- activation of destratification mode
- **6°** 5°C
- setting of temperature difference (difference between temperature under the ceiling and temperature in the occupied zone), at which LEO heaters will be turned on

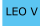

selection of heaters, which should operate in destratification mode

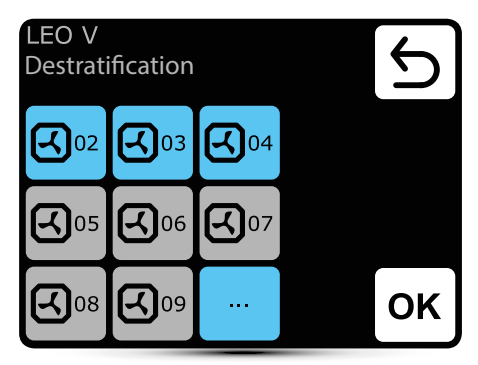

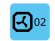

heater activated for operation in destratification mode

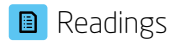

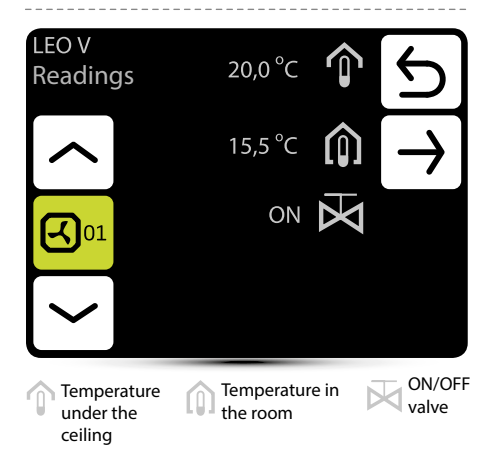

To read temperatures near the unit, external temperature sensors PT-1000 must be connected to DRV control module.

| <b>O</b> <sup>e</sup> press fan heaters |                       |        |   |  |
|-----------------------------------------|-----------------------|--------|---|--|
| LEO N<br>Settin                         | 1<br>gs               |        | 5 |  |
|                                         | ♣ 50%                 | 0°     |   |  |
| LEO N                                   |                       |        |   |  |
|                                         |                       |        |   |  |
| ♣ 50%                                   | air flow setting – st | epless |   |  |
| <b>O</b> <sup>o</sup> sel               | ection of operating m | ode    |   |  |
| 💥 des                                   | tratification         |        |   |  |
| rea                                     | dings                 |        |   |  |
|                                         |                       |        |   |  |
|                                         |                       |        |   |  |
|                                         |                       |        |   |  |

CO M 1

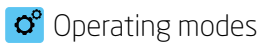

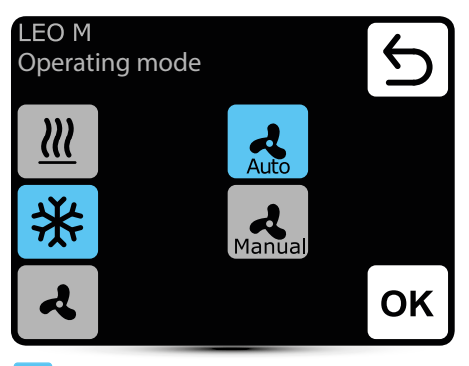

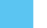

active operating mode

heating - heating medium valve is opened when ш measured temperature is lower than desired temperature

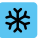

A

cooling - heating medium valve is opened when measured temperature is higher than desired temperature

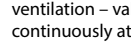

ventilation - valve is constantly closed, fan operates continuously at selected step

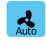

Auto - automatic fan regulation depending on desired and measured temperature

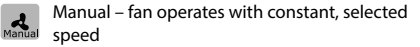

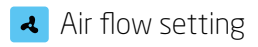

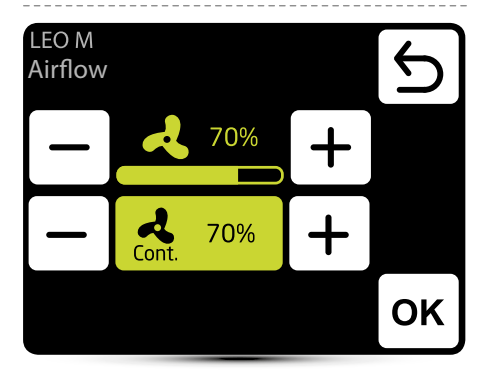

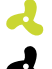

Cont.

#### air flow setting

In manual mode after reaching desired temperature fan can operate continously with selected speed or be turned off - select OFF.

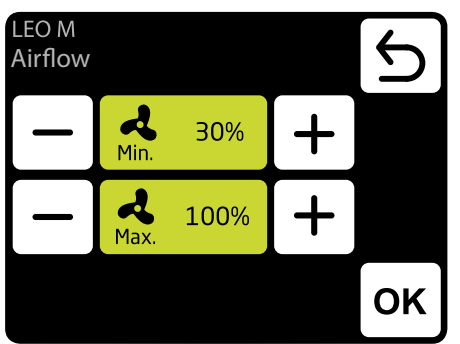

Min. Max.

Automatic air flow regulation according to desired and measured temperature, manual air flor regulation is not possible.

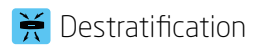

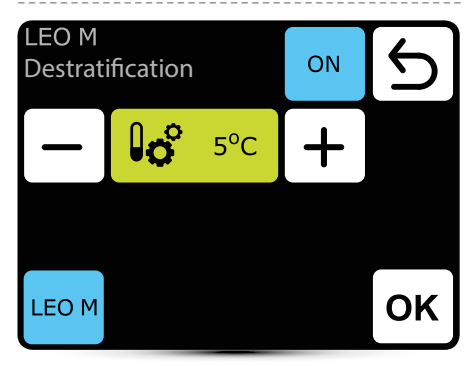

LEO heaters can optionally operate in destratification mode (only heaters installed under the ceiling). When the measured temperature drops to the set temperature only fan starts. When the heat under the ceiling is not enough, and the temperature continues to decline (-1°C from the setpoint) valve will open.

The heater must be equipped with T3 sensor (optional equipment).

- ON
- activation of destratification mode
- **5°C** setting of temperature difference (difference between temperature under the ceiling and temperature in the occupied zone), at which LEO heaters will be turned on

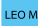

selection of heaters, which should operate in destratification mode

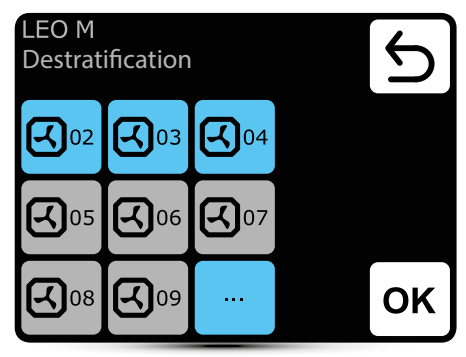

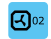

heater activated for operation in destratification mode

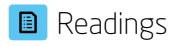

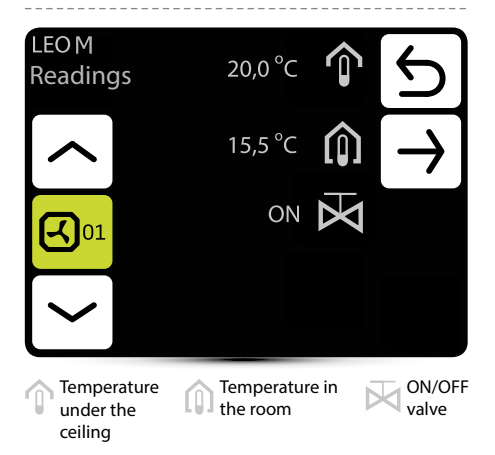

To read temperatures near the unit, external temperature sensors PT-1000 must be connected to DRV control module.

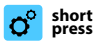

#### LEO D destratificators

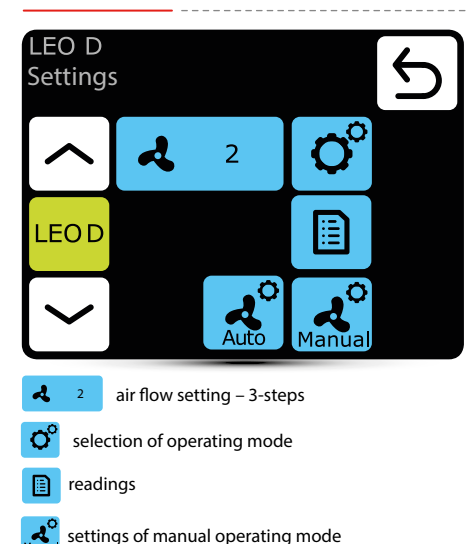

settings of auto operating mode

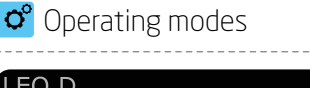

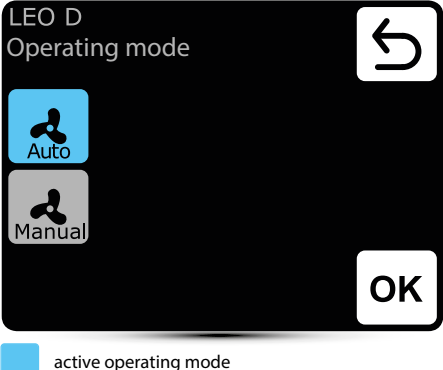

Auto – integration of operation of destratificators with LEO heaters and effective use of heat from upper zones of the room. Destratificators are turned on automatically, when there is suitable amount of heat accumulated in the upper zones of the room. Units press of warm air down to occupied zone. When amount of heat is insufficient, LEO heaters are turned on automatically.

|    |   | s |   |   |  |
|----|---|---|---|---|--|
| ł. | 2 | ŝ | 5 |   |  |
| η  | а | n | u | а |  |

**Manual** – destratificator operates in ON/OFF mode. It is turned on when temperature under the ceiling is higher than set temperature.

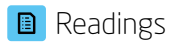

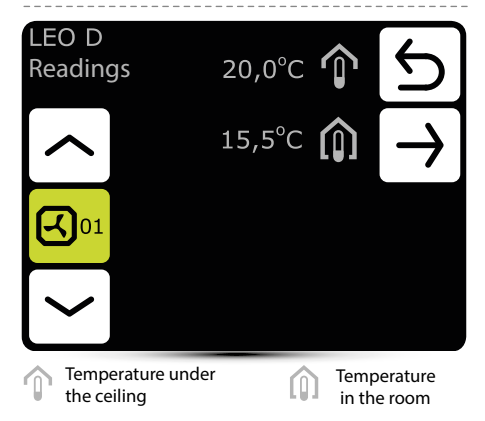

To read temperatures near the unit, external temperature sensors PT-1000 must be connected to DRV control module.

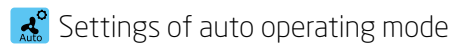

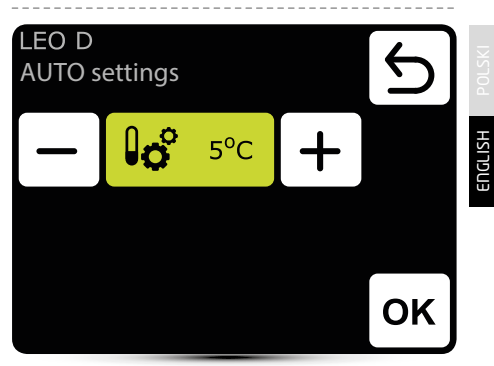

Setting of temperature difference (difference between temperature under the ceiling and temperature in the occupied zone), at which LEO D units will be turned on.

Settings of manual operating mode

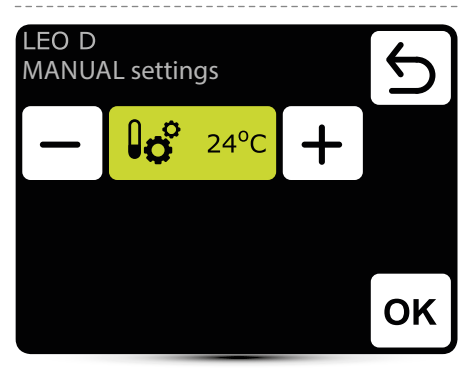

Destratificator operates in ON/OFF mode. It is turned on when temperature under the ceiling is higher than set temperature.

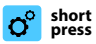

#### ELiS air curtains

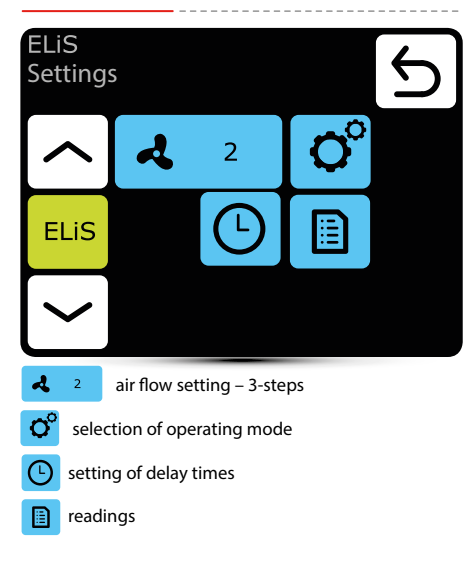

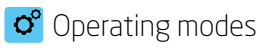

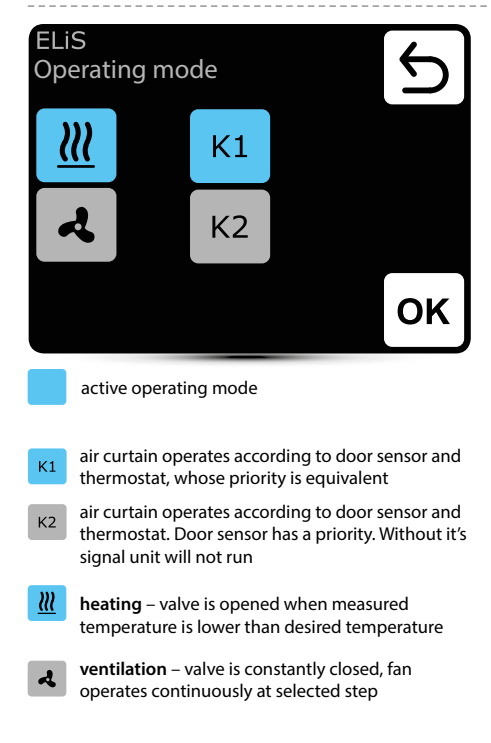

## Air flow setting

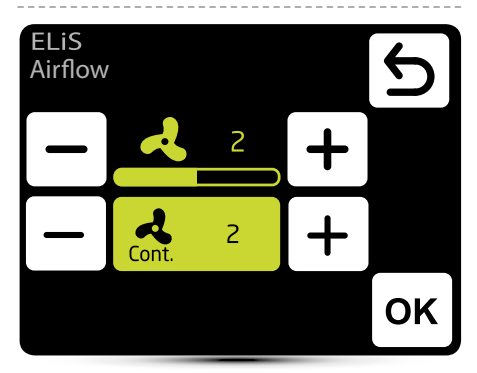

よ

air flow setting

Real Cont.

After the disappearance of signal from the door sensor (or thermostat if K1 mode is activated), fan of air curtain can operate on selected step for a specified period of time or be turned off - select OFF.

## Setting of delay time

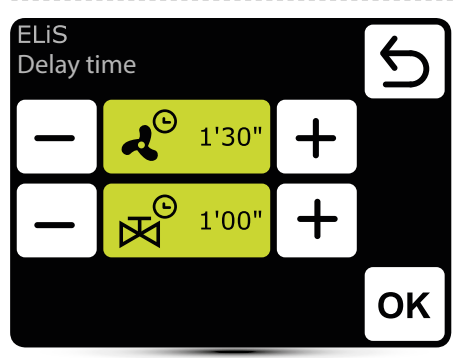

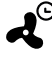

⇒ Fan switch off delay time – it can be set in the range 0:00 - 10:00 minutes, every 0:30s. It is possible to set ∞ value, then fan operates continuously.

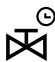

Valve switch off delay time - it can be set in the range 0:00 - 10:00 minutes, every 0:30s. It is possible to set  $\infty$  value, then valve is constantly open.

Valve delay time must be shorter than fan delay time.

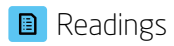

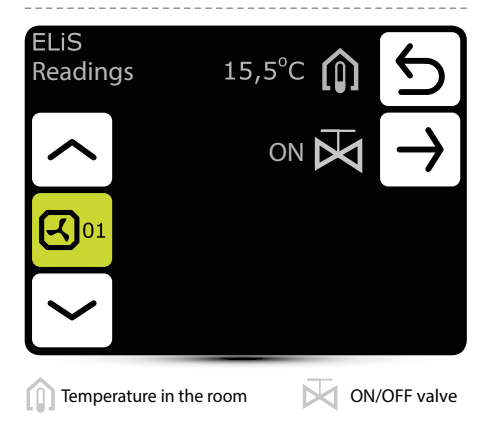

To read temperatures near the unit, external temperature sensors PT-1000 must be connected to DRV control module.

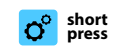

ELiS DUO air curtain-fan heater combo units

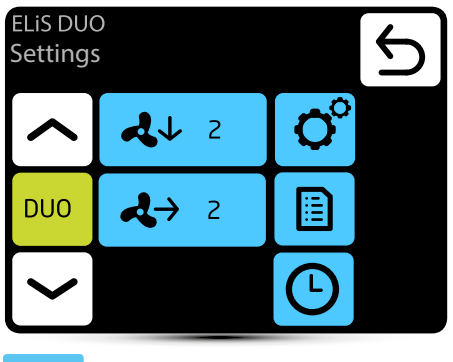

- 2↓ 2 air flow setting for air curtain part – 3-steps
- **↓**→ 2 air flow setting for fan heater part – 3-steps

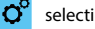

selection of operating mode

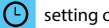

- setting of delay times
- readings

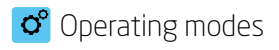

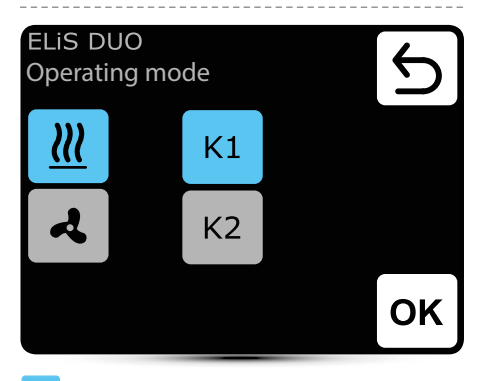

active operating mode

- air curtain operates according to door sensor and Κ1 thermostat, whose priority is equivalent
- air curtain operates according to door sensor and K2 thermostat. Door sensor has a priority. Without it's signal unit will not run
- Ш heating - valve is opened when measured temperature is lower than desired temperature
- A
- ventilation valve is constantly closed, fan operates continuously at selected step

Fan heater operates always according to temperature set on the controller, regardless K1/K2 mode.

# Air flow setting

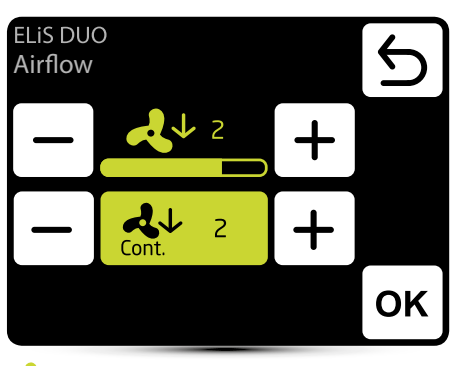

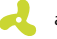

air flow setting

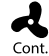

After the disappearance of signal from the door sensor (or thermostat if K1 mode is activated), fan of air curtain can operate on selected step for a specified period of time or be turned off - select OFF.

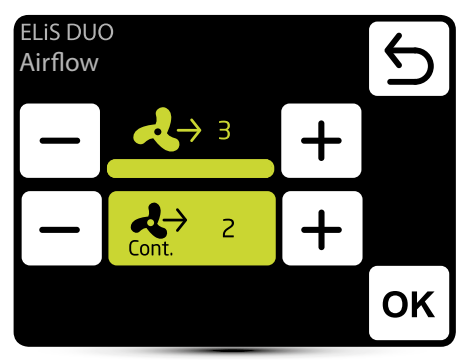

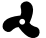

air flow setting

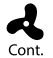

After reaching desired temperature fan of the heater can operate continously on selected step: 1, 2, 3 or be turned off - select OFF.

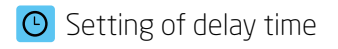

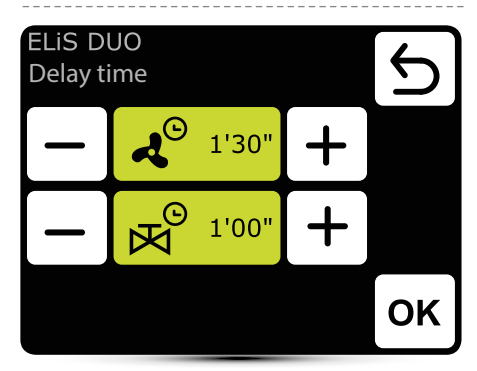

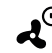

fan switch off delay time can be set in the range 0:00 - 10:00 minutes, every 0:30s. Value  $\infty$  - fan operates continuously.

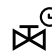

 $\odot$  valve switch off delay time can be set in the range 0:00 - 10:00 minutes, every 0:30s. Value  $\infty$  - valve is constantly open.
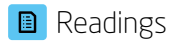

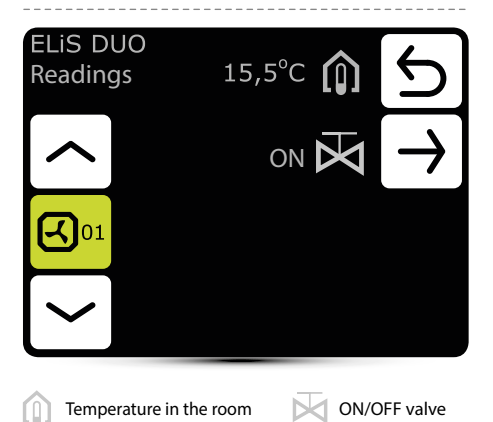

To read temperatures near the unit, external temperature sensors PT-1000 must be connected to DRV control module.

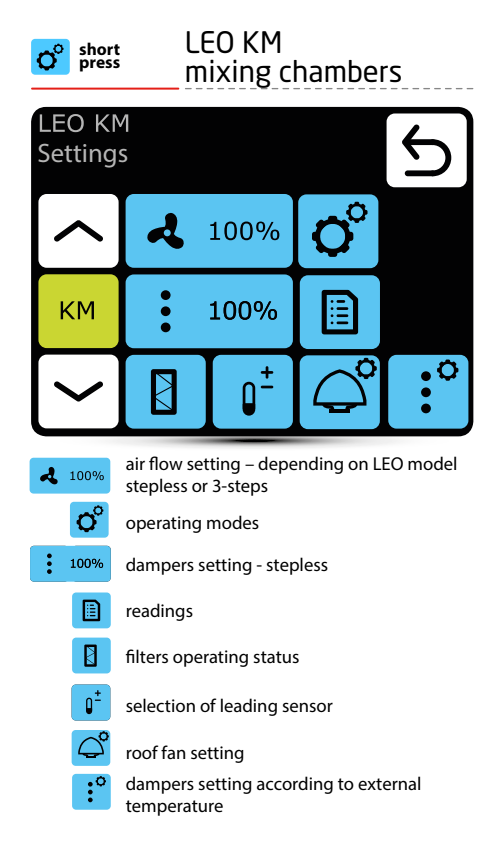

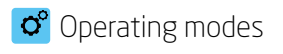

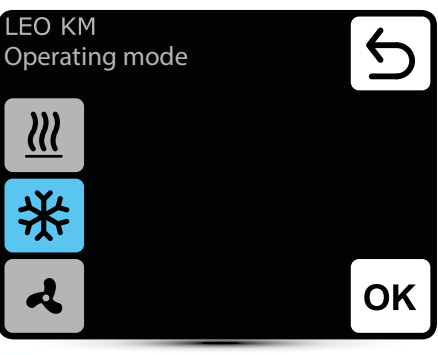

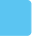

active operating mode

- **heating** valve is opened when measured temperature is lower than desired temperature

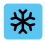

**cooling** – valve is opened when measured temperature is higher than desired temperature

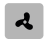

ventilation – valve is constantly closed, fan operates continuously at selected step

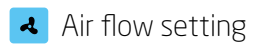

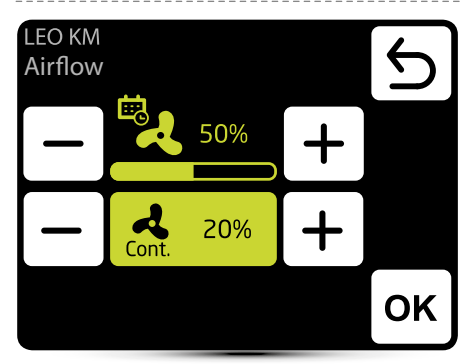

Setting depends on type of fan heater:

LEO V-type – 3-steps LEO M-type – stepless

Appearance of this icon informs that the air flow setting has been defined in the calendar. It is possible to change it ad hoc only. Change will only be active in given calendar zone.

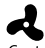

When the dampers are closed (no ventilation), it is possible to select the operating mode of the fan Cont. after reaching desired temperature. Fan can operate continuously or be turned off.

#### Air flow setting – gas detector

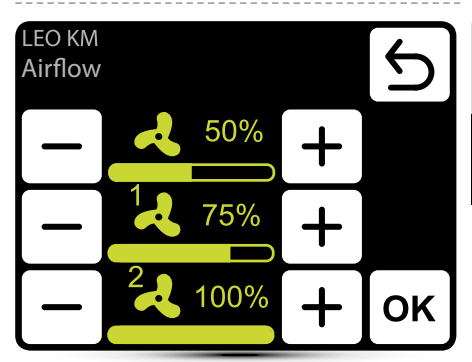

Operation with gas detector should be activated - see point "External gas detector" on page 56.

Three values of air flow should be defined:

- normal operation status
- 1 first step of alarm from gas detector
- 2 second step of alarm from gas detector

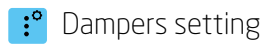

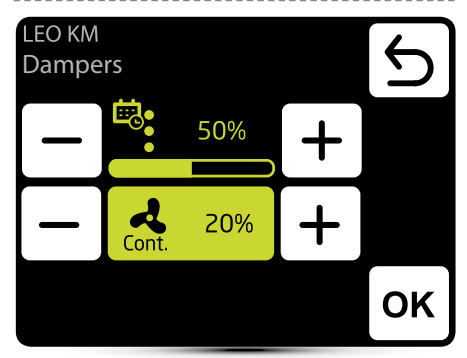

Ċ.

Appearance of this icon informs that the air flow setting has been defined in the calendar. It is possible to change it ad hoc only. Change will only be active in given calendar event.

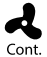

When the dampers are closed (no ventilation), it is possible to select the operating mode of the fan after reaching desired temperature. Fan can operate continuously or be turned off.

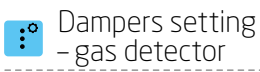

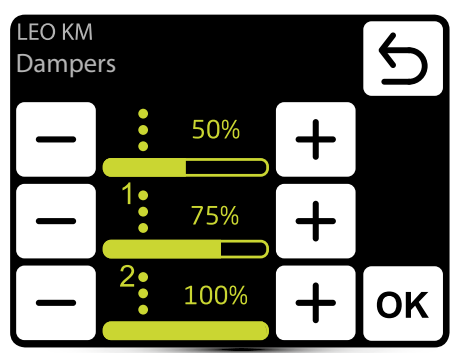

Operation with gas detector should be activated – see point "External gas detector" on page 10.

Three values of air flow should be defined:

- normal operation status
- 1 first step of alarm from gas detector
- 2 second step of alarm from gas detector

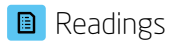

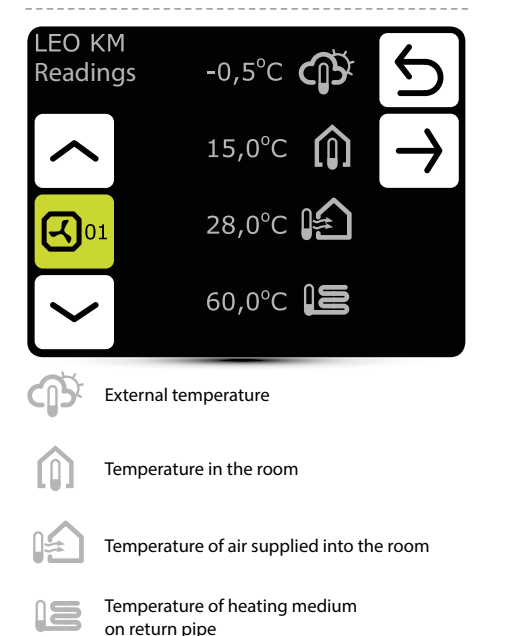

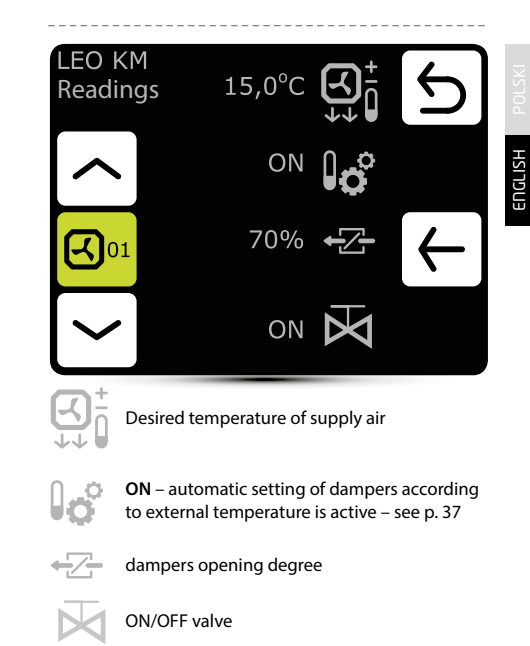

#### I Filters operating time counter

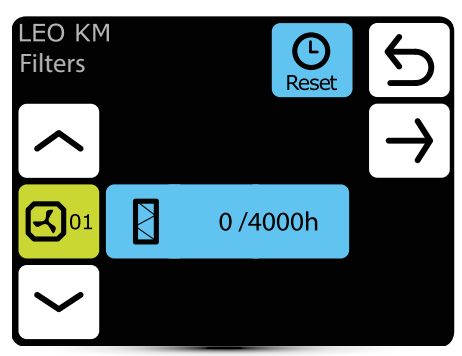

After reaching the limit of working hours, there will be displayed an indication in alarm menu. Value must be reset. Alarm does not affect the operation of the unit.

#### Filters operating time limit

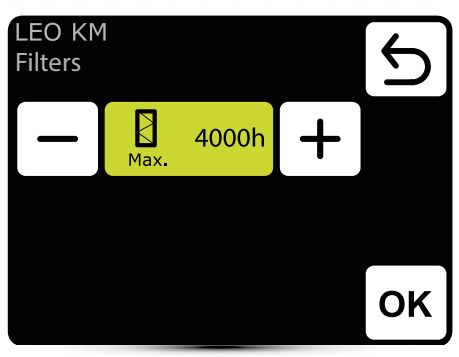

Value should be set according to building contamination level.

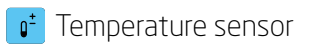

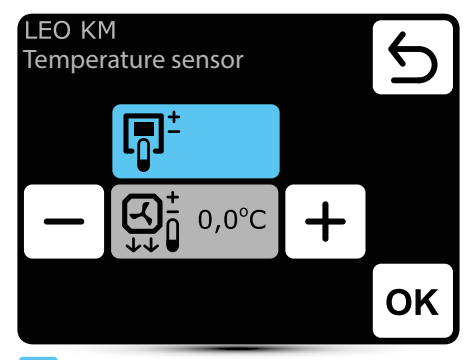

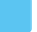

active temperature sensor

Leading sensor is the ambient air temperature sensor (built in T-box or local, near the unit). When temperature in the room is not reached, SRX3d valve is open in 100%. When temperature in the room is reached, flow of heating medium is regulated in such way, that the supply air temperature is equal to set temperature.

Ю

Leading sensor is the supply air temperature sensor. Controller will maintain supply air temperature set on the main screen, thanks to regulation of the flow of heating medium by SRX3d valve opening degree.

- + correction of air temperature set on main screen

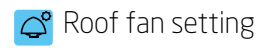

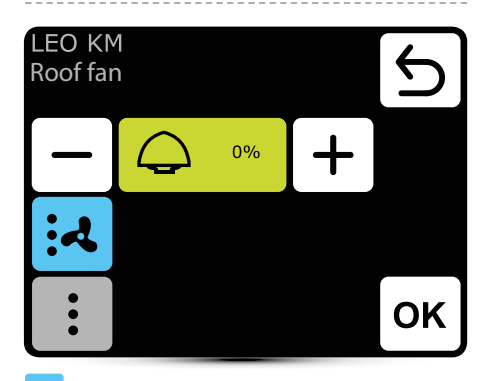

active setting

- roof fan change air volume according to present dampers opening level and air flow of LEO heater
- roof fan change air volume according to present dampers opening level

Setting ",0%" means balance between air removed by roof fan and supplied by LEO KM heater.

Positive value means that the roof fan removes more air than the LEO KM supplies (under-pressure). Setting "+100%" means continuous operation of the roof fan.

Negative value means that the roof fan removes less air than the LEO KM supplies (overpressure). Setting "-100%" means operation of the LEO KM only.

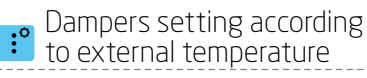

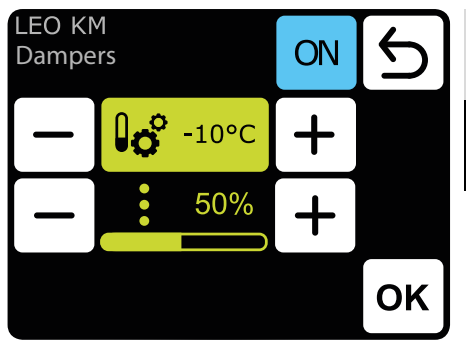

Automatic setting of dampers opening level according to external air temperature.

Value set here is overriding normal damper setting and setting in calendar.

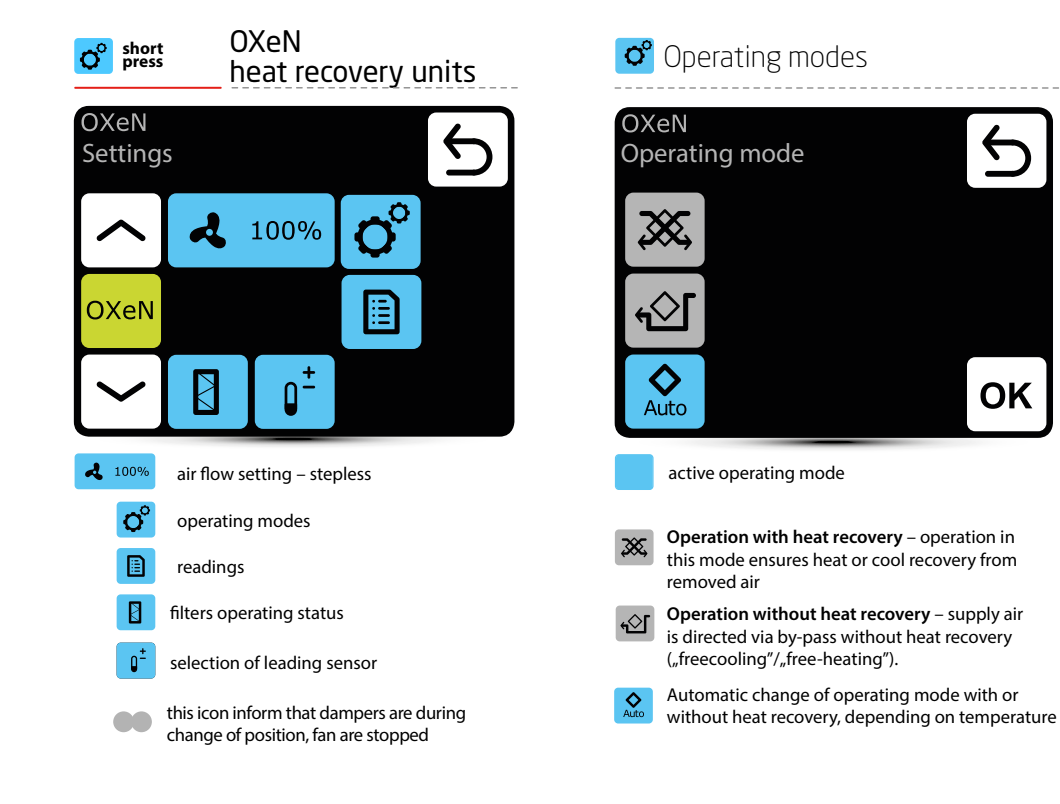

#### Air flow setting

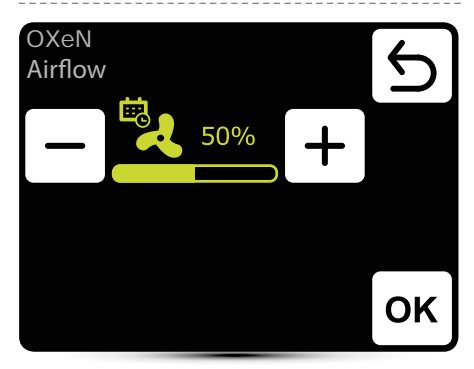

Appearance of this icon informs that the air flow setting has been defined in the calendar. It is possible to change it ad hoc only. Change will only be active in given calendar event.

## Air flow setting – gas detector

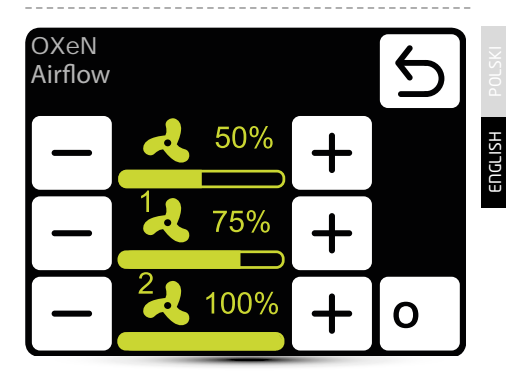

Operation with gas detector should be activated – see point "External gas detector" on page 10.

Three values of air flow should be defined:

- normal operation status
- 1 first step of alarm from gas detector
- 2 second step of alarm from gas detector

www.flowair.com

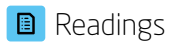

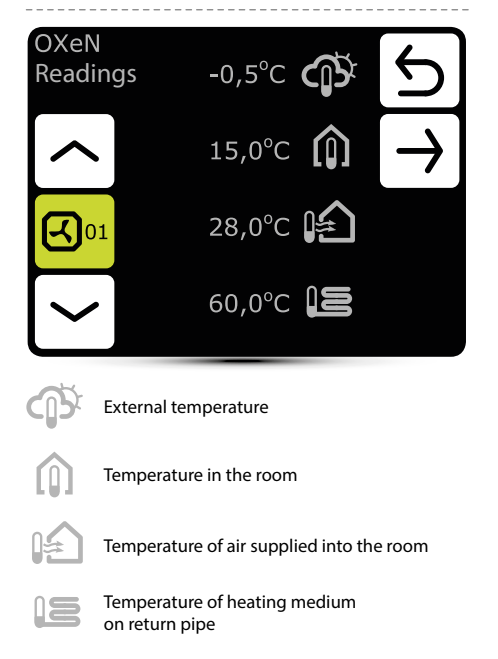

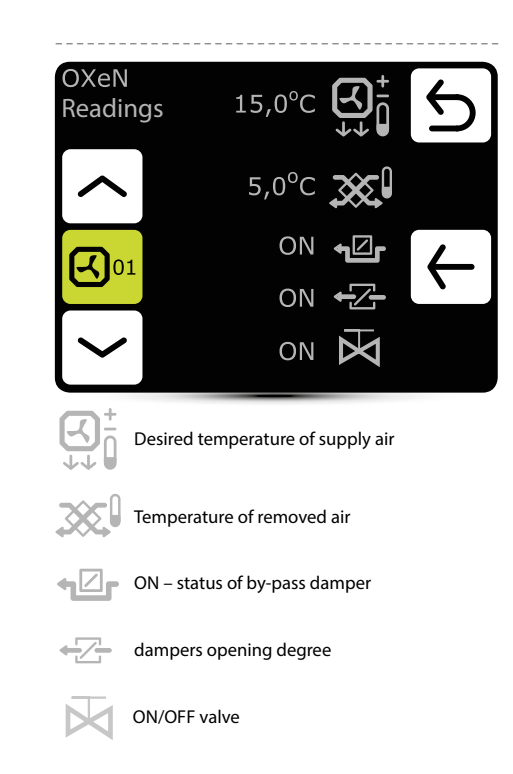

### I Filters operating time counter

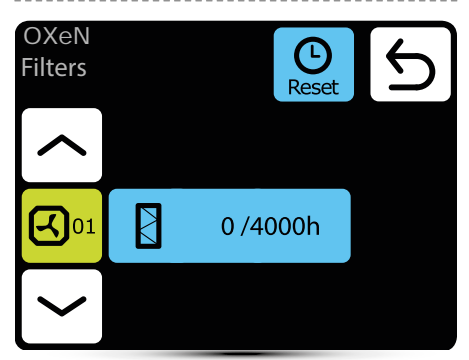

After reaching the limit of working hours, there will be displayed an indication in alarm menu. Value must be reset. Alarm does not affect the operation of the unit.

#### Filters operating time limit

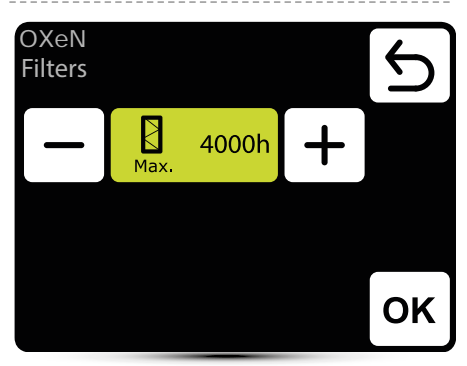

Value should be set according to building contamination level.

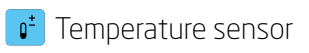

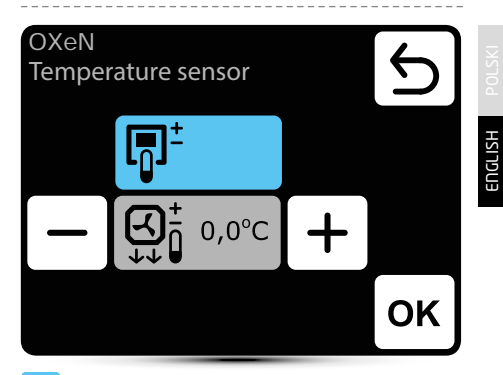

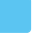

active temperature sensor

Leading sensor is the ambient air temperature sensor (built in T-box or local, near the unit). When temperature in the room is not reached, SRX3d valve is open in 100%. When temperature in the room is reached, flow of heating medium is regulated in such way, that the supply air temperature is equal to set temperature.

|   | _ |   |    |
|---|---|---|----|
| 1 | _ | 1 | 1  |
| ų |   | • | J  |
|   | T | - | ۰. |

Leading sensor is the supply air temperature sensor. Controller will maintain supply air temperature set on the main screen, thanks to regulation of the flow of heating medium by SRX3d valve opening degree.

+ correction of air temperature set on main screen

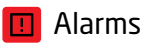

# Alarms (人) **X** 04

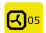

warnings

- Gas sensor: level 1 signal from gas detector, level I
- Gas sensor: level 2 signal from gas detector, level II
- Antifreeze heat recover exchanger ON antifreeze mode of heat recovery exchanger is on
- Filter work time check filters contamination level
- Filter presure dirty filter of LEO KM, change the filter, if pressure switch is not applied make a bridge (jumper) between PRDN IN and GND

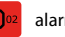

alarms

- Real time clock error set the T-box time again
- Internal temperature sensor errror T-box built-in temperature sensor is damagedx
- Temperature sensor T1/T2/T3/T4/T5 check temperature sensor
- Roof fan fuse check fuse of roof fan in DRV module
- Roof fan TK thermal protection alarm of roof fan
- Fan 3V fuse check fuse of fan of I FO V heater in DRV module
- Fan EC fuse check fuse of fan of I FO M heater in DRV module

# \Lambda List of alarms

#### Alarms

LEO 04

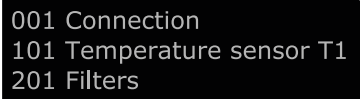

- Fan FC not connected check connection of fan of LEO M heater
- Antifreeze water exchanger ON antifreeze mode of water heat exchanger is on
- DRV group error Addressing failure. Check binary address set in DRV and use search button again
- Connect error no communication between DRV and T-box, check connection and DRV power supply
- DUO heater not connected no communication between DRV of fan heater part of ELiS DUO, check connection between DRV of air curtain part and DRV of fan heater part

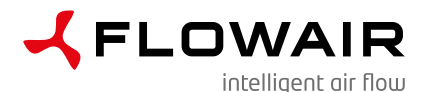

FLOWAIR GŁOGOWSKI I BRZEZIŃSKI SP.J. Office: ul. Chwaszczyńska 151E, 81-571 Gdynia Headquarter: ul. Amona 84, 81-601 Gdynia tel. (058) 669 82 20 tel./fax: (058) 627 57 21 e-mail: info@flowair.pl www.flowair.pl

#### **Declaration of Conformity**

We hereby declare that the T-box controller has been manufactured in accordance to the requirements of the following EU Directives:

2006/95/WE - Low Voltage Directive (LVD),

2004/108/WE - Electromagnetic Compatibility (EMC),

and harmonized with these directives regulations:

PN-EN 60730-1:2012E Automatic electric controllers for domestic and similar use Part 1: General requirements

PN-EN 55022:2011 Information devices - Characteristics of radioelectric disorders

CE: 15

Gdynia, 01.10.2015 R&D department manager

jugar

( F

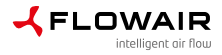

www.flowair.com

v.1.0/ENPL/05.2016